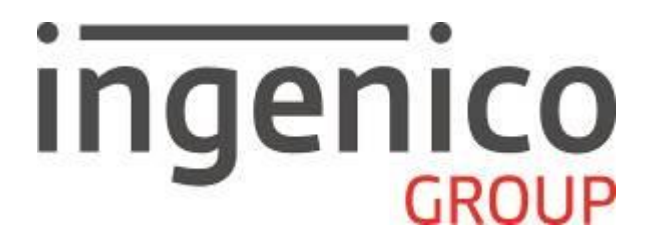

# **Gamme TETRA**

Application CBEMV, MPE v.5.5 - 853 05 xx

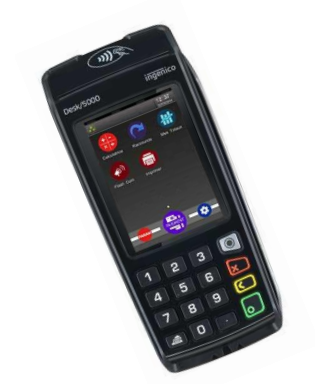

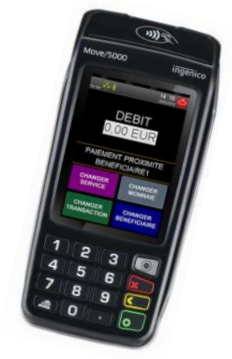

TELIUM

Copyright © 2018 Ingenico. All rights reserved.

## Guide d'Utilisation CBEMV MPE v.5.5, 853 05 xx • Gamme TETRA • 900037332 R11 000 02\_296252299AB • 2/48 Copyright © 2018 Ingenico. All rights reserved.

Le logiciel **CBEMV MPE v.5.5** n° **853 05 xx** permet d'effectuer des transactions dans diverses monnaies, telles que l'euro, l'USD...

#### Remarque : utilisation du terminal en mode multi-commerce.

Votre terminal a la possibilité d'abriter jusqu'à **7 contrats commerçants tous bénéficiaires confondus**. Au sein d'un même bénéficiaire, vous serez invité à choisir le contrat sur lequel l'opération doit être exécutée.

Toutes les marques de commerce déposées et utilisées dans le présent document restent la propriété de leurs propriétaires légitimes.

Ce document est Copyright © 2018 du Groupe INGENICO. INGENICO conserve la pleine propriété des droits d'auteur, les droits et la protection de tous les appareils ou logiciels mentionnés dans le présent document.

Le destinataire peut recevoir ce document à la condition qu'il conserve le document confidentiel et n'utilise pas son contenu sous quelque forme ou par quelque moyen que ce soit, sauf en cas d'accord préalable, sans l'autorisation préalable écrite d'INGENICO.

De plus, personne n'est autorisé à mettre ce document à la disposition de tiers sans l'autorisation préalable écrite d'INGENICO. Si une telle autorisation est accordée, elle sera soumise à la condition que le bénéficiaire du document s'assure que tout autre bénéficiaire de ce document ou d'informations qui y figurent soit responsable vis-àvis d'INGENICO de la confidentialité de cette information.

Un soin particulier a été pris afin de veiller à ce que le contenu de ce document soit aussi précis que possible. INGENICO décline toutefois toute responsabilité en cas d'erreurs, d'informations incomplètes ou obsolètes. Le contenu de ce document peut changer de temps en temps, sans préavis, et cela ne doit pas créer de nouvelles obligations contractuelles ni préciser, modifier ou remplacer les obligations contractuelles préalables convenues par écrit entre INGENICO et l'utilisateur.

INGENICO n'est pas responsable pour l'utilisation de ses appareils ou logiciels qui ne seraient pas compatibles avec le présent document.

## Guide d'Utilisation CBEMV MPE v.5.5, 853 05 xx • Gamme TETRA • 900037332 R11 000 02\_296252299AB • 4/48 Copyright © 2018 Ingenico. All rights reserved.

# Sommaire

| 2. Description du terminal :       8         3. Transaction débit       10         4. Annulation d'une transaction débit       13         5. Transaction crédit/ remboursement       19         6. Appel suspicion commerçant       22         7. Débit différé       24         8. Demande d'autorisation       25         8.1. Si l'opérateur opte pour le Forçage :       25         8.2. Si l'opérateur valide le Forçage après l'Appel en Autorisation :       27         8.3. Si l'opérateur valide le Forçage après l'Appel en Autorisation :       30         8.4. Si l'opérateur valide le Forçage après l'Appel en Autorisation :       30         8.5. Action de redressement       31         9. Autorisation partielle       32         10. Duplicata       33         11. Consultation       36         12. Télécollecte       39         12.1. Lancement manuel       39         12.2.Lancement automatique       41         13. Annexe 1: Sélection de la marque       43 | 1. Avant-propos                                                       | 7                  |
|----------------------------------------------------------------------------------------------------|-----------------------------------------------------------------------|--------------------|
| 3. Transaction débit       10         4. Annulation d'une transaction débit       13         5. Transaction crédit/ remboursement       19         6. Appel suspicion commerçant       22         7. Débit différé       24         8. Demande d'autorisation       25         8.1. Si l'opérateur opte pour le Forçage :       25         8.2. Si l'opérateur opte pour le Forçage après l'Appel en Autorisation :       27         8.3. Si l'opérateur opte pour l'Appel Phonie :       28         8.4. Si l'opérateur a saisi manuellement le numéro d'autorisation :       30         8.5. Action de redressement       31         9. Autorisation partielle       32         10. Duplicata       33         11. Consultation       36         12. Télécollecte       39         12.1. Lancement manuel       39         12.2.Lancement automatique       41         13. Annexe 1: Sélection de la marque       43                                                                    | 2. Description du terminal :                                          | 8                  |
| 4. Annulation d'une transaction débit       13         5. Transaction crédit/ remboursement       19         6. Appel suspicion commerçant       22         7. Débit différé       24         8. Demande d'autorisation       25         8.1. Si l'opérateur opte pour le Forçage :       25         8.2. Si l'opérateur valide le Forçage après l'Appel en Autorisation :       27         8.3. Si l'opérateur opte pour l'Appel Phonie :       28         8.4. Si l'opérateur a saisi manuellement le numéro d'autorisation :       30         8.5. Action de redressement       31         9. Autorisation partielle       32         10. Duplicata       33         11. Consultation       36         12. Télécollecte       39         12.1.Lancement manuel       39         12.2.Lancement automatique       41         13. Annexe 1: Sélection de la marque       43         13.1. Proposition de choix de la marque       43                                                     | 3. Transaction débit                                                  | 10                 |
| 5. Transaction crédit/ remboursement       19         6. Appel suspicion commerçant       22         7. Débit différé       24         8. Demande d'autorisation       25         8.1. Si l'opérateur opte pour le Forçage :       25         8.2. Si l'opérateur valide le Forçage après l'Appel en Autorisation :       27         8.3. Si l'opérateur opte pour l'Appel Phonie :       28         8.4. Si l'opérateur a saisi manuellement le numéro d'autorisation :       30         8.5. Action de redressement       31         9. Autorisation partielle       32         10. Duplicata       33         11. Consultation       36         12. Télécollecte       39         12.1. Lancement manuel       39         12.2. Lancement automatique       41         13. Annexe 1: Sélection de la marque       43         13.1. Proposition de choix de la marque       43                                                                                                    | 4. Annulation d'une transaction débit                                 | 13                 |
| 6. Appel suspicion commerçant22         7. Débit différé24         8. Demande d'autorisation25         8.1. Si l'opérateur opte pour le Forçage :25         8.2. Si l'opérateur valide le Forçage après l'Appel en Autorisation :27         8.3. Si l'opérateur opte pour l'Appel Phonie :28         8.4. Si l'opérateur a saisi manuellement le numéro d'autorisation :30         8.5. Action de redressement31         9. Autorisation partielle31         10. Duplicata36         12. Télécollecte39         12.1. Lancement manuel39         12.2.Lancement automatique43         13.4. Proposition de choix de la marque43                                                                                                    | 5. Transaction crédit/ remboursement                                  | 19                 |
| 7. Débit différé       24         8. Demande d'autorisation       25         8.1. Si l'opérateur opte pour le Forçage :       25         8.2. Si l'opérateur valide le Forçage après l'Appel en Autorisation :       27         8.3. Si l'opérateur opte pour l'Appel Phonie :       28         8.4. Si l'opérateur a saisi manuellement le numéro d'autorisation :       30         8.5. Action de redressement       31         9. Autorisation partielle       32         10. Duplicata       33         11. Consultation       36         12. Télécollecte       39         12.1. Lancement manuel       39         12.2. Lancement automatique       41         13. Annexe 1: Sélection de la marque       43         13.1. Proposition de choix de la marque       43                                                                                                    | 6. Appel suspicion commerçant                                         | 22                 |
| 8. Demande d'autorisation                                                                                                    | 7. Débit différé                                                      | 24                 |
| 8.1. Si l'opérateur opte pour le Forçage :       25         8.2. Si l'opérateur valide le Forçage après l'Appel en Autorisation :       27         8.3. Si l'opérateur opte pour l'Appel Phonie :       28         8.4. Si l'opérateur a saisi manuellement le numéro d'autorisation :       30         8.5. Action de redressement       31         9. Autorisation partielle       32         10. Duplicata       33         11. Consultation       36         12. Télécollecte       39         12.1. Lancement manuel       39         12.2. Lancement automatique       41         13. Annexe 1: Sélection de la marque       43                                                                                                    | 8. Demande d'autorisation                                             | 25                 |
| 8.2. Si l'opérateur valide le Forçage après l'Appel en Autorisation :       27         8.3. Si l'opérateur opte pour l'Appel Phonie :       28         8.4. Si l'opérateur a saisi manuellement le numéro d'autorisation :       30         8.5. Action de redressement       31         9. Autorisation partielle       32         10. Duplicata       33         11. Consultation       36         12. Télécollecte       39         12.1. Lancement manuel       39         12.2. Lancement automatique       41         13. Annexe 1: Sélection de la marque       43         13.1. Proposition de choix de la marque       43                                                                                                    | 8.1. Si l'opérateur opte pour le Forçage :                            | 25                 |
| 8.3. Si l'opérateur opte pour l'Appel Phonie :      30         8.4. Si l'opérateur a saisi manuellement le numéro d'autorisation :      30         8.5. Action de redressement      31         9. Autorisation partielle      32         10. Duplicata      33         11. Consultation      36         12. Télécollecte      39         12.1. Lancement manuel                                                                                                    | 8.2. Si l'opérateur valide le Forçage après l'Appel en Autorisation : | 27                 |
| 8.4. Si l'opérateur a saisi manuellement le numéro d'autorisation :                                                                                                    | 8.3. Si l'opérateur opte pour l'Appel Phonie :                        | 28                 |
| 8.5. Action de redressement       31         9. Autorisation partielle       32         10. Duplicata       33         11. Consultation       36         12. Télécollecte       39         12.1. Lancement manuel       39         12.2. Lancement automatique       41         13. Annexe 1: Sélection de la marque       43         13.1. Proposition de choix de la marque       43                                                                                                    | 8.4. Si l'opérateur a saisi manuellement le numéro d'autorisation :   | 30                 |
| 9. Autorisation partielle       32         10. Duplicata       33         11. Consultation       36         12. Télécollecte       39         12.1. Lancement manuel       39         12.2. Lancement automatique       41         13. Annexe 1: Sélection de la marque       43         13.1. Proposition de choix de la marque       43                                                                                                    | 8.5. Action de redressement                                           | 31                 |
| 10. Duplicata       33         11. Consultation       36         12. Télécollecte       39         12.1. Lancement manuel       39         12.2. Lancement automatique       41         13. Annexe 1: Sélection de la marque       43         13.1. Proposition de choix de la marque       43                                                                                                    | 9. Autorisation partielle                                             | 32                 |
| 11. Consultation       36         12. Télécollecte       39         12.1. Lancement manuel       39         12.2. Lancement automatique       41         13. Annexe 1: Sélection de la marque       43         13.1. Proposition de choix de la marque       43                                                                                                    | 10.Duplicata                                                          | 33                 |
| 12. Télécollecte       39         12.1. Lancement manuel       39         12.2. Lancement automatique       41         13. Annexe 1: Sélection de la marque       43         13.1. Proposition de choix de la marque       43                                                                                                    | 11. Consultation                                                      | 36                 |
| 12.1. Lancement manuel                                                                                                    | 12. Télécollecte                                                      | 39                 |
| 12.2.Lancement automatique       41         13.Annexe 1: Sélection de la marque       43         13.1. Proposition de choix de la marque       43                                                                                                    | 12.1. Lancement manuel                                                | 39                 |
| 13. Annexe 1: Sélection de la marque43         13.1. Proposition de choix de la marque43                                                                                                    | 12.2.Lancement automatique                                            | 41                 |
| 13.1. Proposition de choix de la marque43                                                                                                    | 13. Annexe 1: Sélection de la marque                                  | 43                 |
| ▲ CEAMIECC DAVMEN                                                                                                    | 13.1. Proposition de choix de la marque                               | • SEAMLESS PAYMENT |

| 13.2. Choix de la marque avant la saisie du code confidentiel | _44 |
|---------------------------------------------------------------|-----|
| 14.Annexe 2 : Changement de la monnaie                        | 45  |
| 15. ANNEXE 3 : Sélection du commerce                          | 46  |

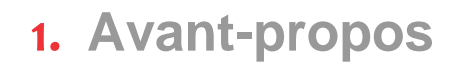

### But du guide d'utilisation

Ce guide décrit l'utilisation d'un terminal INGENICO chargé avec le programme d'application CBEMV MPE v.5.5, n°853 05 xx.

#### Installation

Pour faciliter l'installation et la mise en service du terminal, Ingenico conseille de suivre les instructions de sa « Notice d'installation ».

#### Utilisation

Nous vous recommandons de vous reporter à la présente notice chaque fois que vous souhaiterez vous (re)mettre en mémoire une des fonctions réalisables par le terminal.

#### Messages en italique dans la présente notice

Certains messages figurent en *italique* pour indiquer que leur contenu peut varier. Voir le chapitre « messages provenant du centre » pour précisions complémentaires.

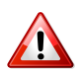

Les différentes sélections décrites ci-dessous (bénéficiaire, application carte, sélection, commerce et code langue) sont conditionnées par la personnalisation de la carte et l'initialisation du terminal.

## 2. Description du terminal :

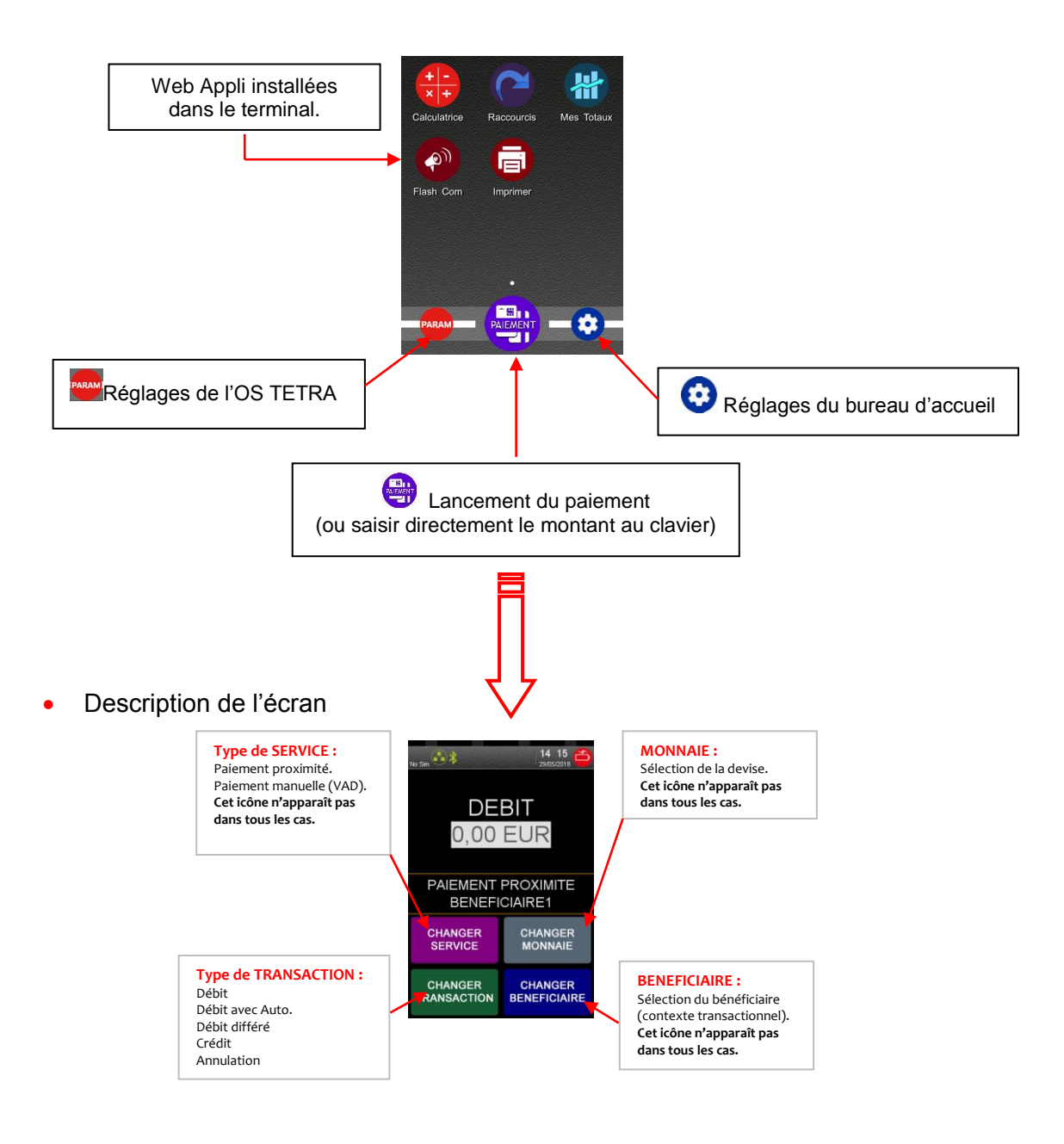

• Descriptions et fonctions du clavier

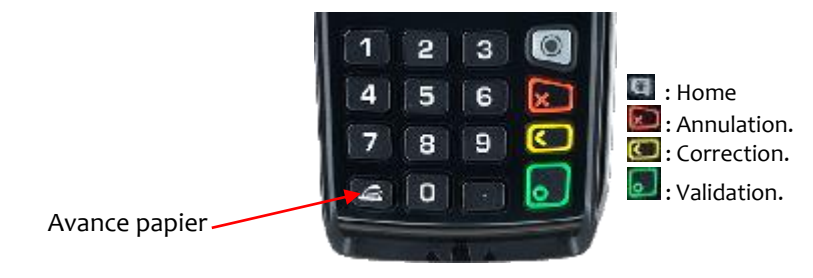

- La touche « Home » a comme sur un smartphone, permet de :
   Appui simple : Revenir au bureau
  - . Appui long : Affiche les applications HTML5 en cours d'exécution. Permet d'arrêter une application en appuyant sur « stop ».
- Touche « Annulation » E: permet d'annuler la saisie en cours ou revenir à l'écran précédent.
- Touche « Correction » Image: permet de corriger la saisie ou de sélectionner la marque.
- Touche « Validation » 🗐 : permet de confirmer la saisie ou le choix.

# 3. Transaction débit

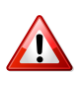

Les différentes sélections décrites ci-dessous (bénéficiaire, application carte, isélection, commerce et code langue) sont conditionnées par la personnalisation de la carte et l'initialisation de l'application.

| 0 | No Sim<br>No Sim<br>14:05<br>07703/2019<br>DEBIT<br>1,00 EUR<br>PAIEMENT PROXIMITE                                                                                                    | Saisir le montant en centimes et valider avec la touche<br>verte.<br>Par exemple, saisir « 100 » pour « 1,00 EUR ».                                                                                                    |
|---|----------------------------------------------------------------------------------------------------|----------------------------------------------------------------------------------------------------|
| 2 | <ul> <li>▶</li> <li>▶</li> <li>■</li> <li>Débit</li> <li>1,00 EUR</li> <li>PRESENTER<br/>LA CARTE</li> <li>▶</li> <li>▶</li></ul> | Si la carte du client est une carte à puce, introduire celle-ci<br>dans le lecteur de carte à puce. <u>LAISSER LA CARTE DANS LE</u><br><u>LECTEUR JUSQU'A LA FIN DE LA TRANSACTION.</u><br>Si la carte du client n'est pas une carte à puce, passer la<br>carte dans le lecteur de carte à piste. |
| 3 | Débit<br>EN COURS                                                                                                    | Ce message apparaît quelques secondes.                                                                                                    |
|   |                                                                                                    |                                                                                                    |

| 4 | PATIENTEZ                                                                                        | Ce message apparaît furtivement.                                                                                                    |
|---|--------------------------------------------------------------------------------------------------|----------------------------------------------------------------------------------------------------|
| 5 | CB<br>1,00 EUR<br>SAISIR CODE<br>Saisissez votre code a l'abri<br>des regards indiscrets         | <ul> <li>A ce stade, le client peut :</li> <li>Abandonner la transaction en appuyant sur la touche rouge.</li> <li>Saisir son code confidentiel.</li> <li>Sélectionner une autre application-carte en appuyant sur la touche jaune .</li> <li>Cf <u>Chapitre 13 : « Annexe ».</u></li> </ul>                |
| 6 | CB<br>1,00 EUR<br>SAISIR CODE<br>****<br>Saisissez votre code a l'abri<br>des regards indiscrets | A chaque chiffre du code saisi, une étoile s'affiche.<br>Après la saisie d'un premier chiffre du code confidentiel, le<br>client n'a plus la possibilité de changer d'application carte<br>même s'il efface tous les chiffres saisis.<br>Appuyer sur la touche rouge permet d'abandonner la<br>transaction. |
| 7 | CODE BON                                                                                         | Le code confidentiel est bon. Le terminal continue le<br>traitement de la transaction. Si le message « <i>CODE FAUX »</i><br>s'affiche, le client doit ressaisir son code.<br>(Le nombre d'essais possibles est fonction de la carte).                                                                      |

Guide d'Utilisation CBEMV MPE v.5.5, 853 05 xx • Gamme TETRA • 900037332 R11 000 02\_296252299AB • 11/48 Copyright © 2018 Ingenico. All rights reserved.

| 8  | AUTOR EN COURS                            | Ce message apparait seulement si l'autorisation est<br>réalisée.<br>Le terminal fait un appel au centre d'autorisation avant de<br>continuer le traitement. |
|----|-------------------------------------------|----------------------------------------------------------------------------------------------------|
| 9  | € ¥ 15 20<br>02022017<br>PAIEMENT ACCEPTE | La transaction débit est effectuée et enregistrée dans le<br>fichier de transactions.<br>Le terminal imprime le ticket client.                              |
| 10 | VALIDEZ POUR<br>DEUXIEME TICKET           | Appuyer sur la touche verte.<br>Le terminal édite le ticket commerçant.                                                                                     |
| 1  | RETIREZ CARTE                             | Retirer la carte bancaire du lecteur.<br>Le terminal revient à l'écran d'accueil.                                                                           |

Guide d'Utilisation CBEMV MPE v.5.5, 853 05 xx • Gamme TETRA • 900037332 R11 000 02\_296252299AB • 12/48 Copyright © 2018 Ingenico. All rights reserved.

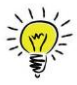

Il est possible d'annuler n'importe quelle transaction débit enregistrée dans la même session de télécollecte.

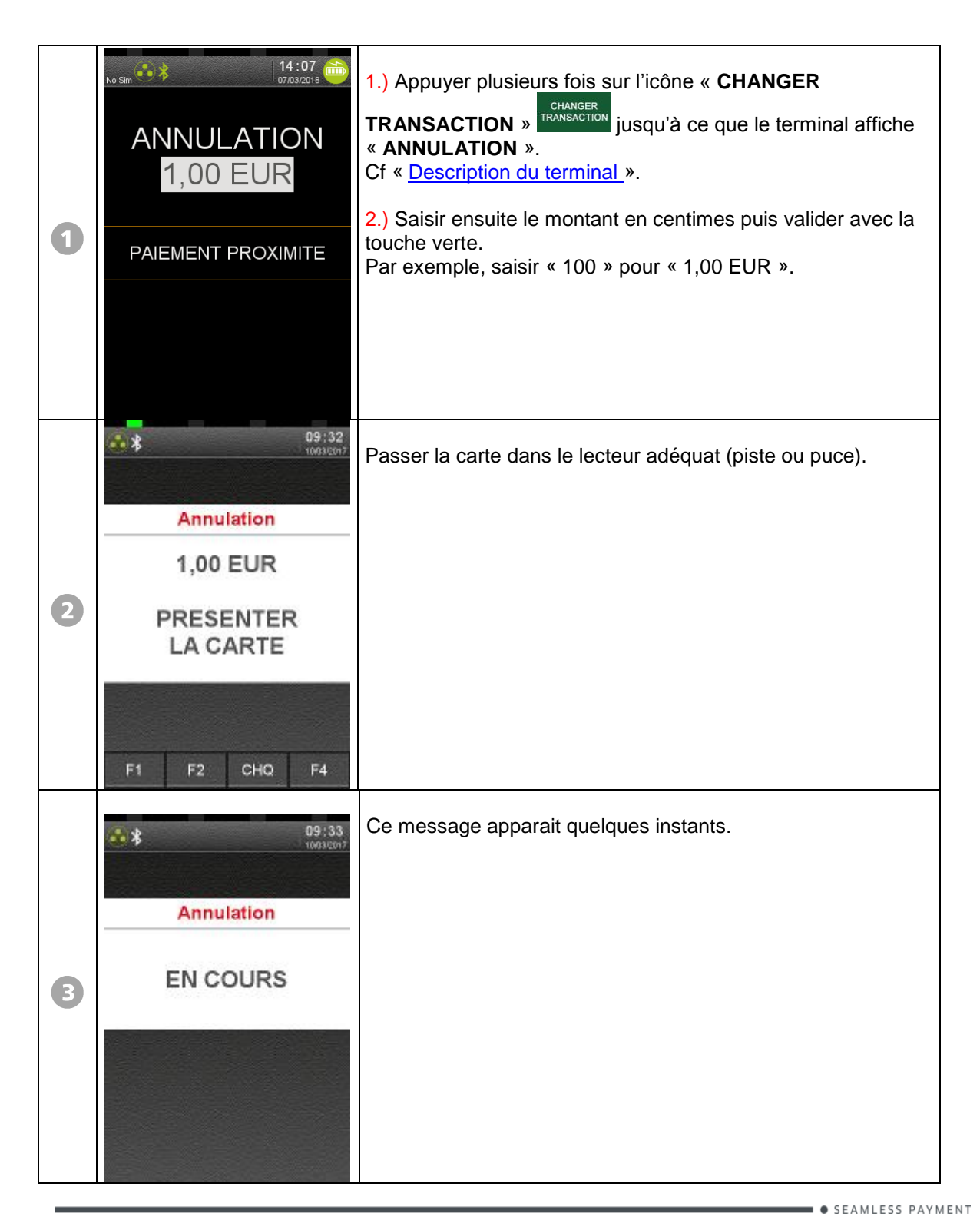

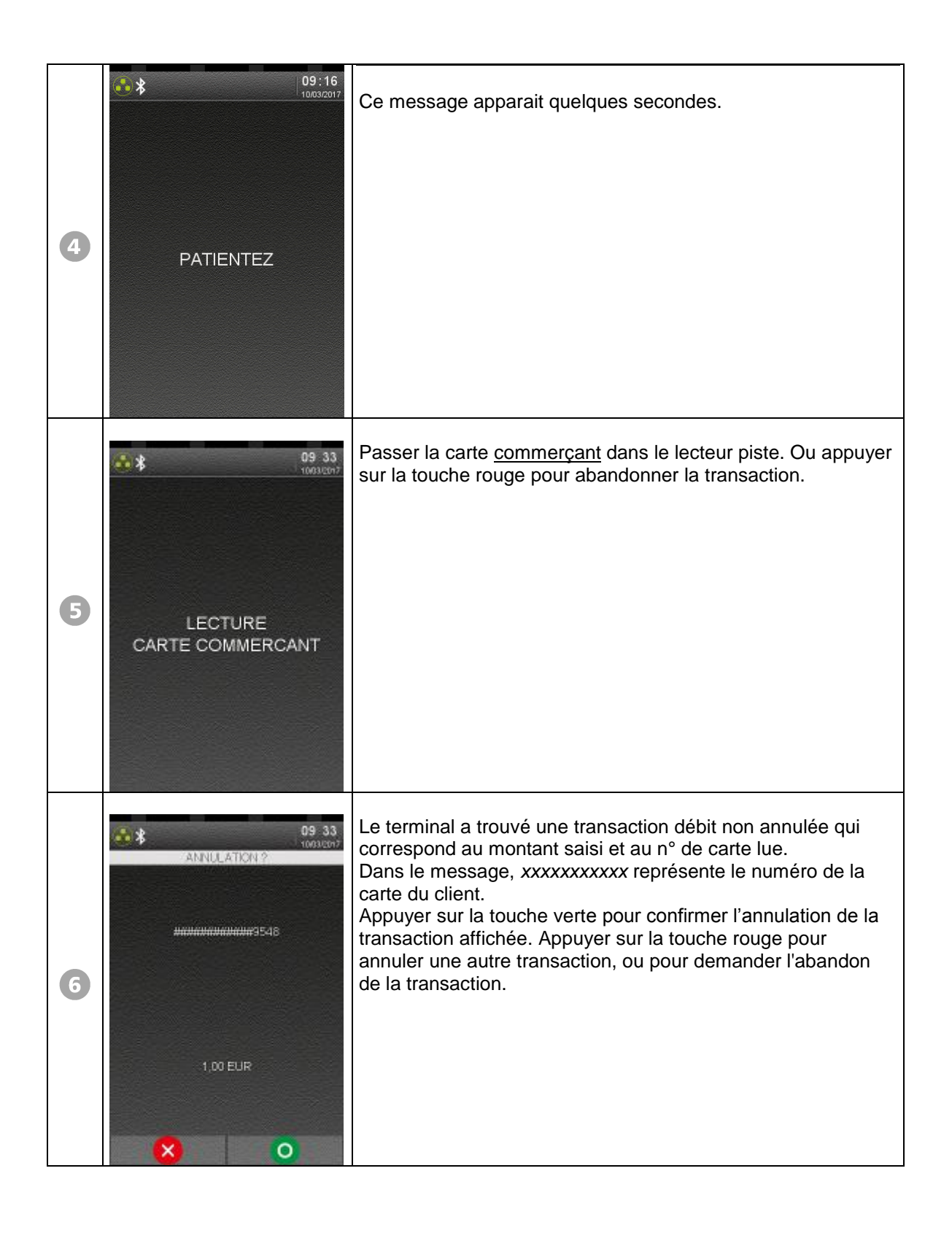

| 7 | PAIEMENT ACCEPTE                                                                                                    | L'annulation est effectuée et enregistrée.<br>Le terminal imprime le ticket client. |
|---|----------------------------------------------------------------------------------------------------|-------------------------------------------------------------------------------------|
| 8 | VALIDEZ POUR<br>DEUXIEME TICKET                                                                                                    | Appuyer sur la touche verte.                                                        |
| 9 | Berger State State | Le terminal imprime le ticket commerçant.                                           |

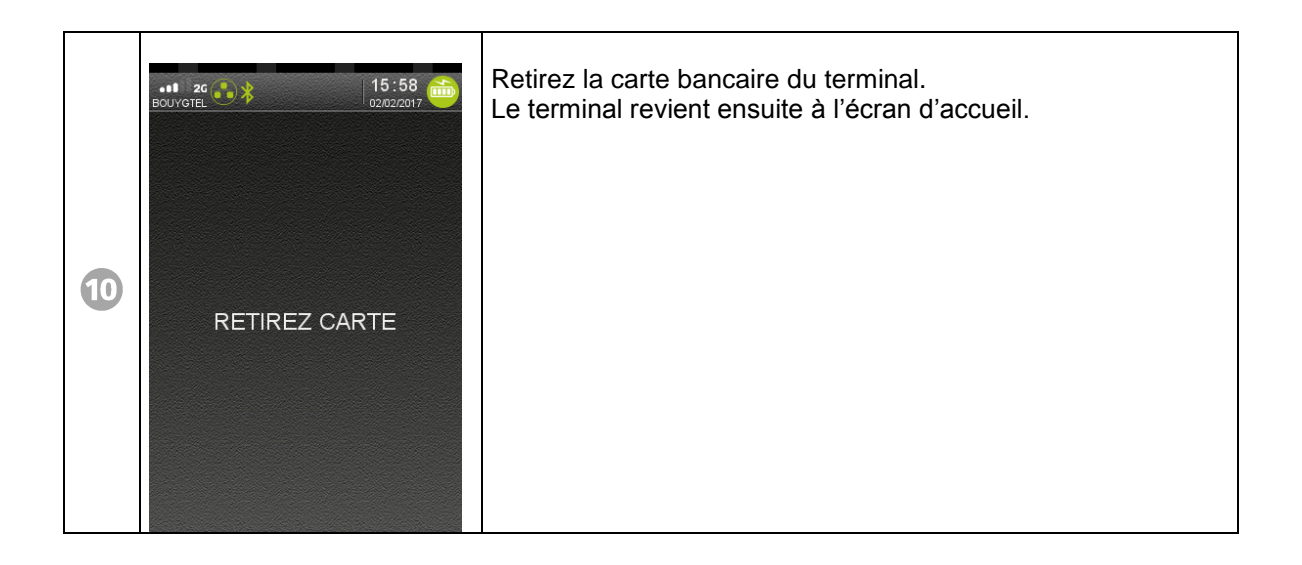

Autres messages possibles :

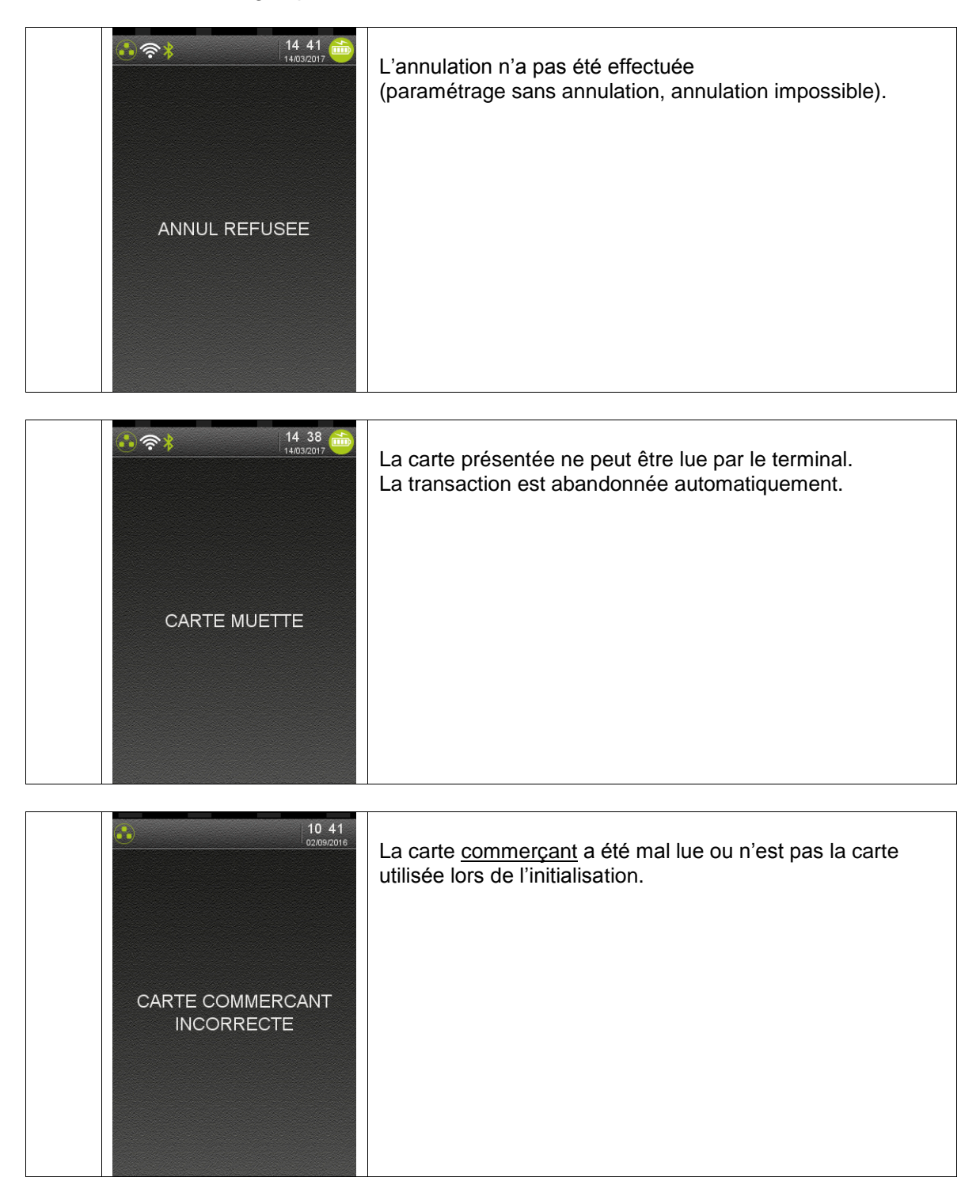

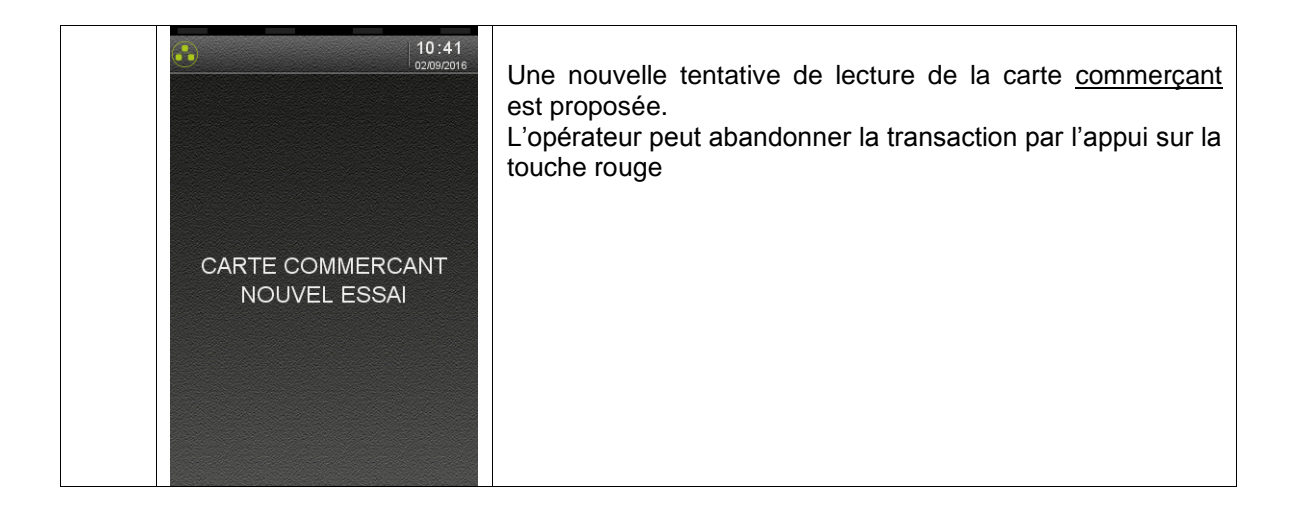

# **5.** Transaction crédit/ remboursement

|   | No Sim 👀 🕸 👘                        | 1.) Appuyer plusieurs fois sur l'icône « CHANGER                                                                                                    |
|---|-------------------------------------|----------------------------------------------------------------------------------------------------|
|   | CREDIT<br>1,00 EUR                  | TRANSACTION »       International jusqu'à ce que le terminal jusqu'à ce que le terminal seffiche « CREDIT ».         Cf « Description du terminal ».                                            |
| 1 | PAIEMENT PROXIMITE                  | <ul><li>2.) Saisir ensuite le montant du remboursement en centimes puis valider avec la touche verte.</li><li>Par exemple, saisir « 100 » pour « 1,00 EUR ».</li></ul>                          |
|   |                                     |                                                                                                    |
|   | € * 09 : 16<br>10/03/2017<br>Crédit | Passer la carte dans le lecteur adéquat (piste ou puce).<br>Si la carte du client est une carte à puce, introduire celle-ci<br>dans le lecteur de carte à puce. <u>LAISSER LA CARTE DANS LE</u> |
|   | 1,00 EUR                            | Si la carte du client n'est pas une carte à puce, passer la carte dans le lecteur de carte à piste.                                                                                             |
| 2 | PRESENTER<br>LA CARTE               |                                                                                                    |
|   |                                     |                                                                                                    |
|   | € \$ 09:16<br>10/03/2017<br>Crédit  | Ce message apparaît quelques secondes.                                                                                                    |
| в | EN COURS                            |                                                                                                    |
|   |                                     |                                                                                                    |

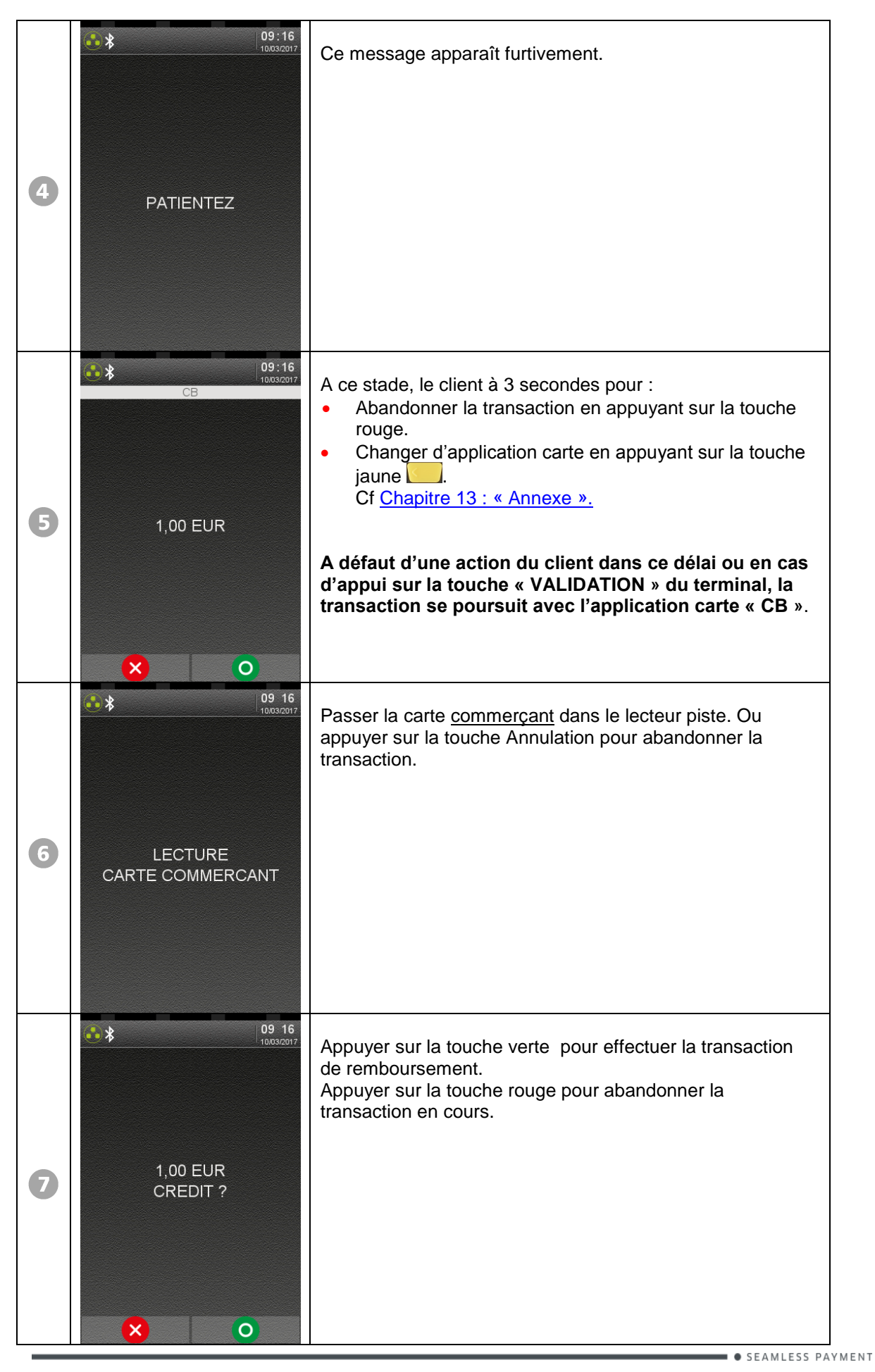

Guide d'Utilisation CBEMV MPE v.5.5, 853 05 xx • Gamme TETRA • 900037332 R11 000 02\_296252299AB • 20/48 Copyright © 2018 Ingenico. All rights reserved.

| 8  | € * 09 16<br>10032017           | Ce message apparaît quelques secondes.<br>La transaction « crédit » est effectuée et enregistrée.<br>Le terminal imprime le ticket client. |
|----|---------------------------------|----------------------------------------------------------------------------------------------------|
| 9  | VALIDEZ POUR<br>DEUXIEME TICKET | Appuyer sur la touche verte.                                                                                                    |
| 10 | € * 09:16<br>10003/2017         | Le terminal imprime le ticket commerçant.                                                                                                  |
| 1  | RETIREZ CARTE                   | Retirez la carte bancaire du terminal.<br>Le terminal revient ensuite à l'écran d'accueil.                                                 |

Guide d'Utilisation CBEMV MPE v.5.5, 853 05 xx • Gamme TETRA • 900037332 R11 000 02\_296252299AB • 21/48 Copyright © 2018 Ingenico. All rights reserved.

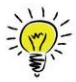

L'opérateur peut **imposer** que la transaction débit qu'il va lancer soit soumise à une **demande d'autorisation**.

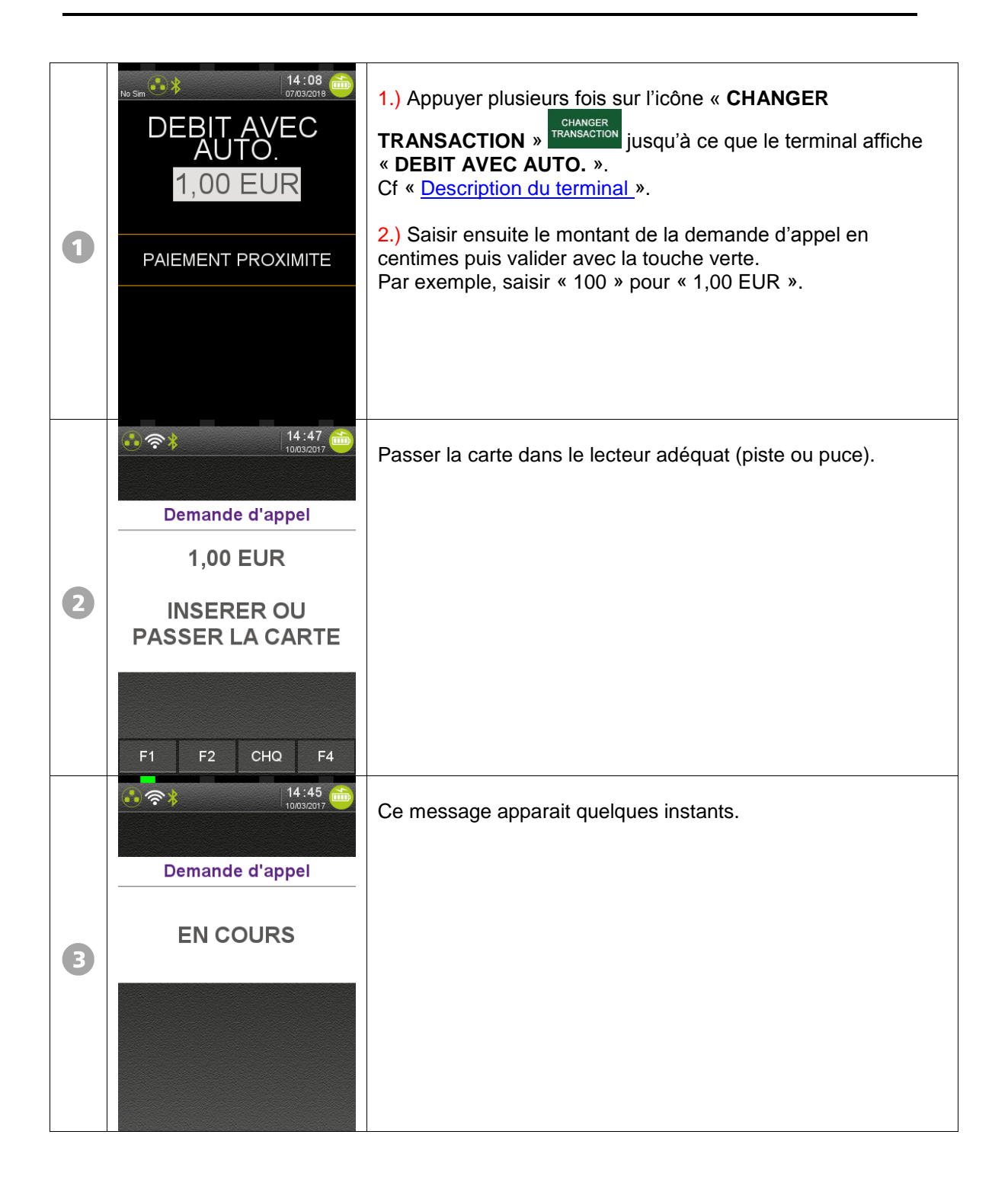

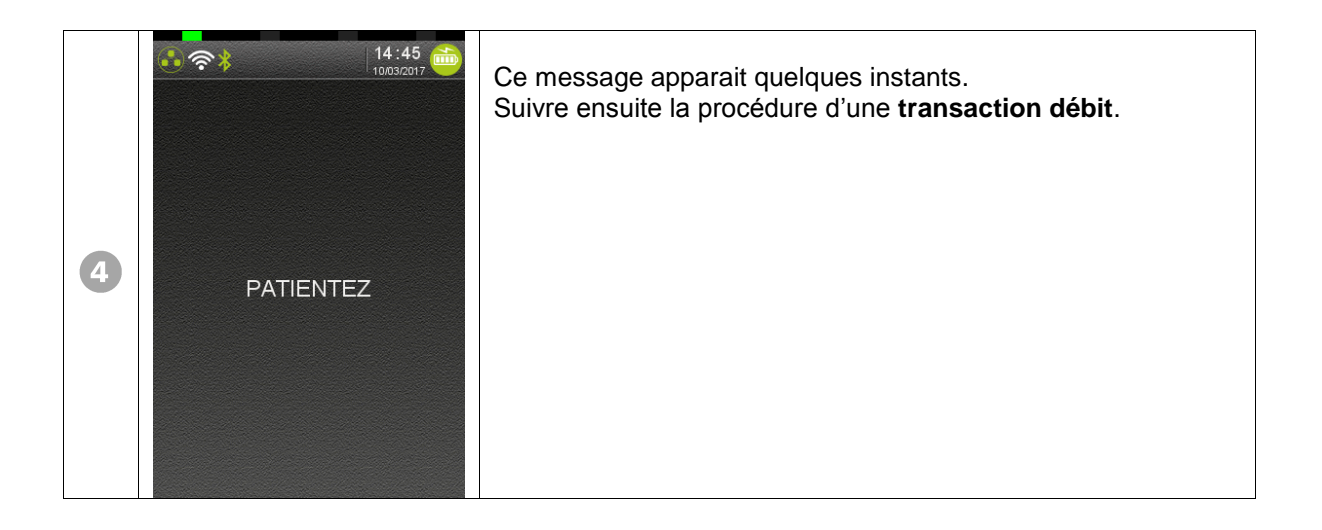

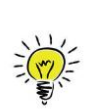

La fonction « **Différé de recouvrement** » offre à l'opérateur le choix de pouvoir traiter une transaction avec « **débit différé** ».

Cette fonction est disponible sur le terminal si le centre acquéreur a ouvert le service « différé de recouvrement ».

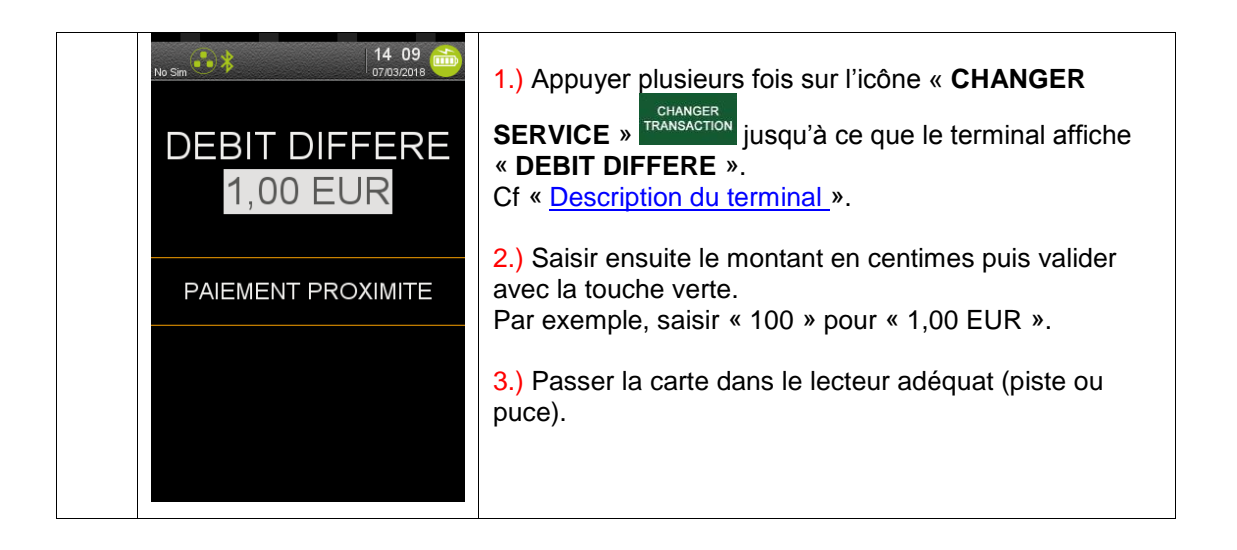

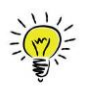

La possibilité d'accepter ou de refuser une demande d'autorisation intervient au cours d'une transaction débit, sous la responsabilité du commerçant.

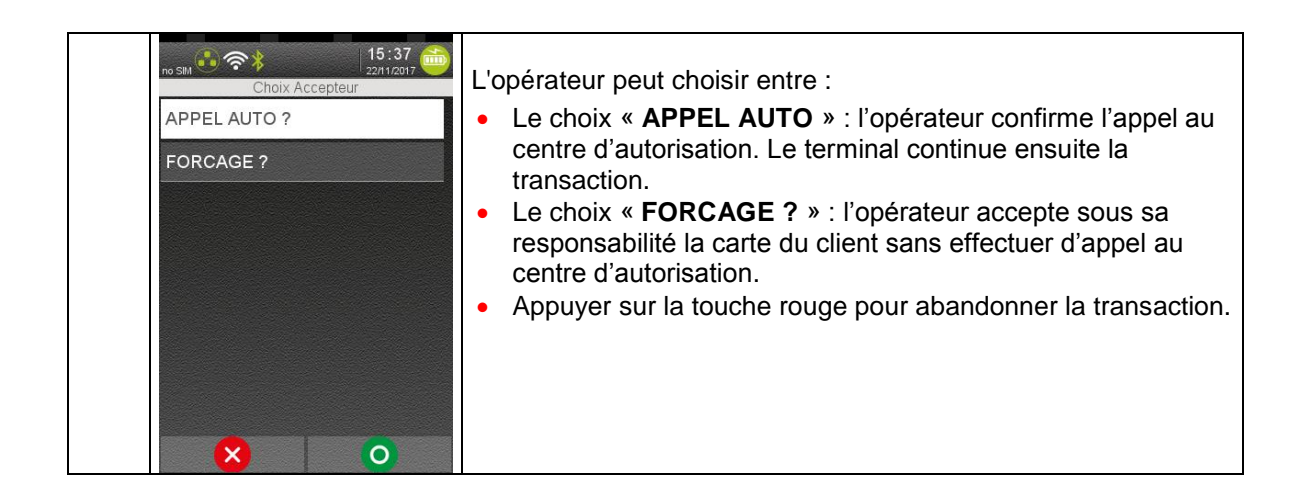

## 8.1. Si l'opérateur opte pour le Forçage :

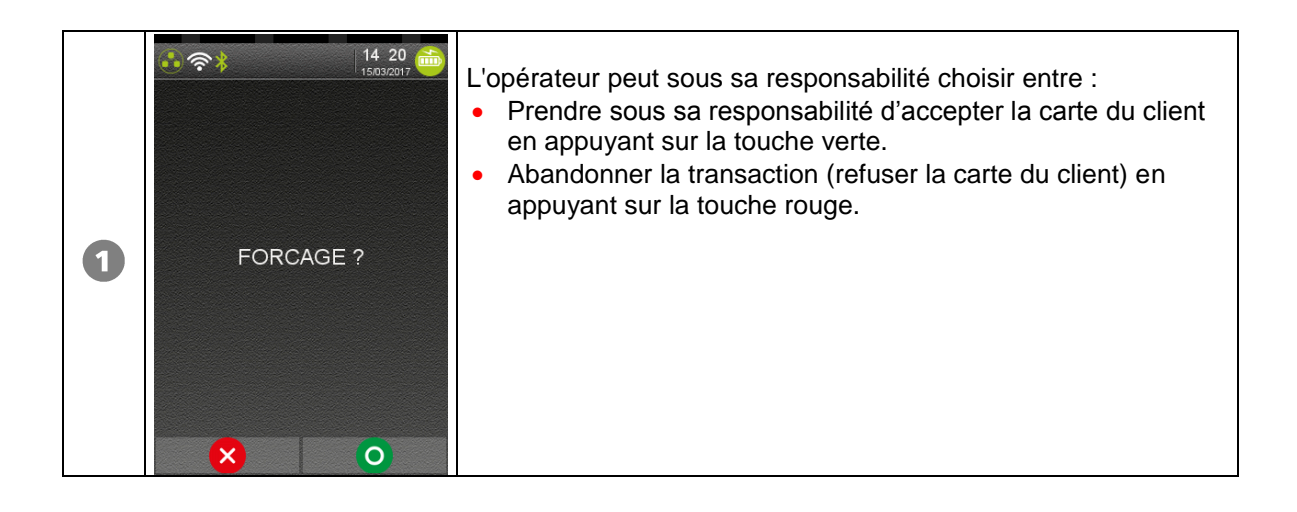

|   |                             | Ce message apparaît dans le cas où <b>l'opérateur a validé le forçage</b> .<br>Le commerçant est alors invité à passer sa carte commerçant dans le lecteur piste. Le terminal continue la transaction jusqu'à la fin. |
|---|-----------------------------|----------------------------------------------------------------------------------------------------|
| 2 | LECTURE<br>CARTE COMMERCANT |                                                                                                    |

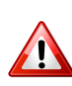

Le « forçage après l'appel en autorisation » intervient éventuellement si l'appel en autorisation a été refusé, ou a échoué. Le commerçant prend alors sous sa responsabilité d'accepter la carte bancaire du client en validant le forçage avec passage de la carte commerçant.

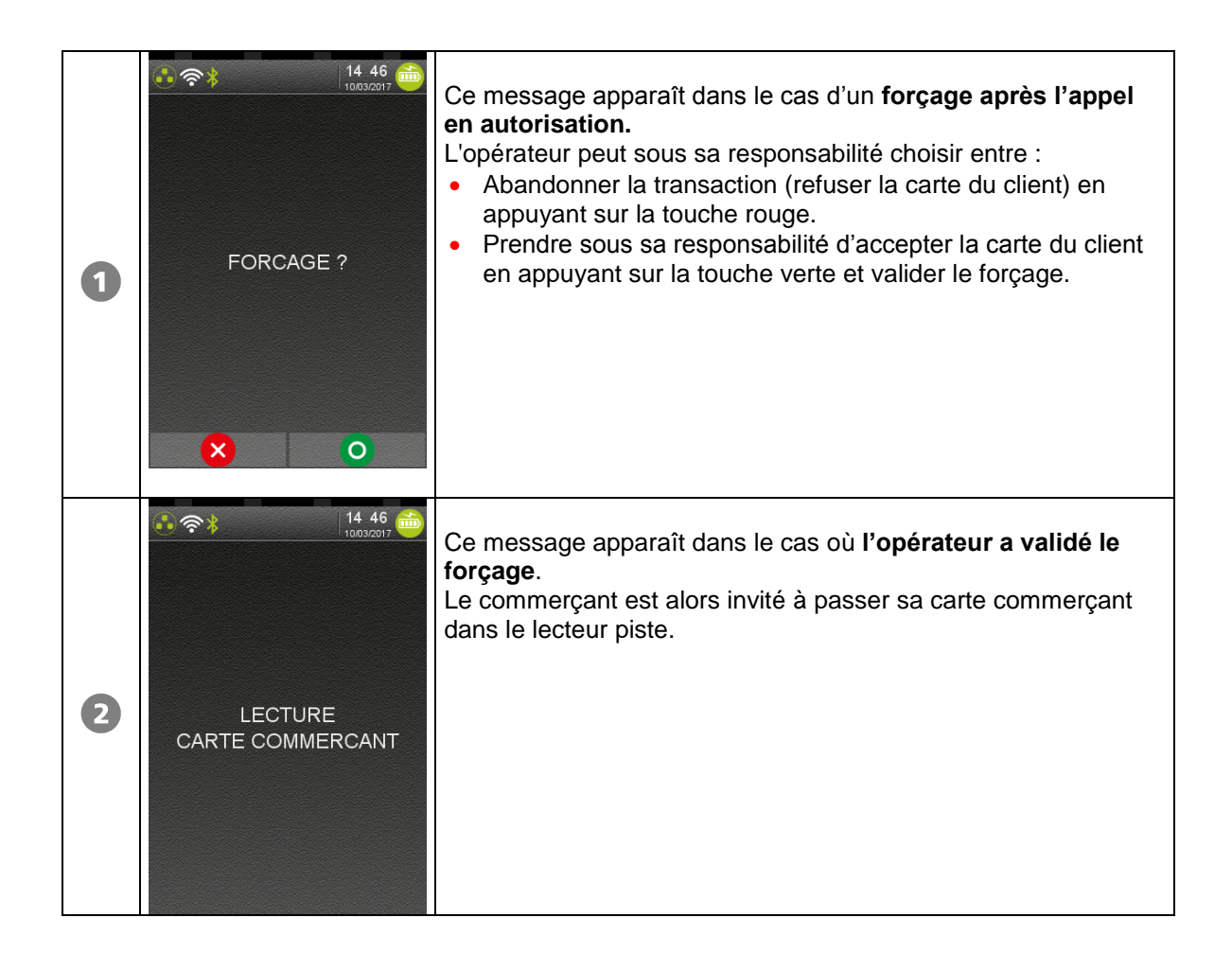

| 0 | <ul> <li>▲ ● ● ● ● ● ● ● ● ● ● ● ● ● ● ● ● ● ● ●</li></ul>                                       | <ul> <li>Le centre demande un complément d'information à fournir par téléphone. L'opérateur peut : <ul> <li>Appuyer sur la touche rouge « Annulation ». La transaction est abandonnée automatiquement.</li> <li>Appuyer sur la touche verte « Validation », ce qui permettra de faire l'appel phonie, c'est-à-dire d'appeler manuellement le Centre d'Autorisation par téléphone. La transaction se poursuit par l'écran ci-dessous « NUM AUTO ?».</li> </ul></li></ul> |
|---|--------------------------------------------------------------------------------------------------|----------------------------------------------------------------------------------------------------|
| 2 | AUM AUTO?                                                                                        | <ul> <li>L'opérateur peut choisir entre :</li> <li>Effectuer l'appel phonie, c'est-à-dire appeler le Centre d'Autorisation par téléphone.<br/>(Ecran S ci-dessous).</li> <li>Appuyer sur la touche rouge « Annulation ». La transaction est abandonnée.</li> <li>Appuyer sur la touche verte « Validation » sans saisir de numéro. Le terminal revient à « FORCAGE ? ».</li> </ul>                                                                                      |
| 3 | 14 50<br>10033000<br>NUM AUTO 7<br>123456<br>CARTE NO 5017672220009548<br>DATE FIN 31/05/18<br>O | <ul> <li>Effectuer l'appel phonie :</li> <li>Saisir le numéro d'autorisation communiqué par le centre<br/>lors de l'appel phonie. (Voir ci-dessous le mode opératoire<br/>de saisie) et valider.<br/>Le terminal continue ensuite la transaction.</li> </ul>                                                                                                    |

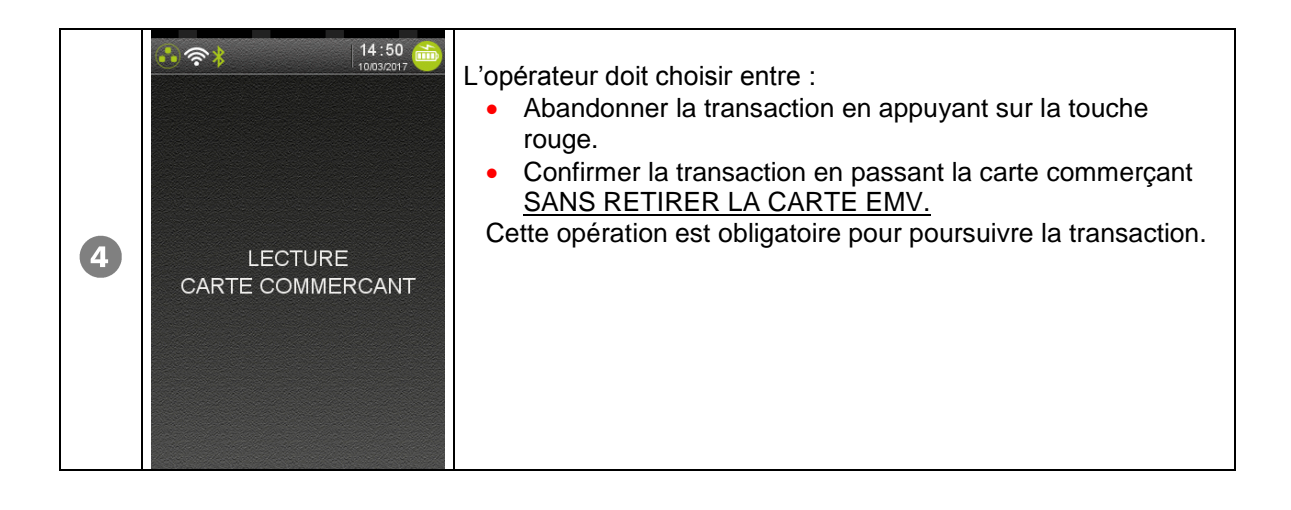

• Réponses possibles du centre d'autorisation :

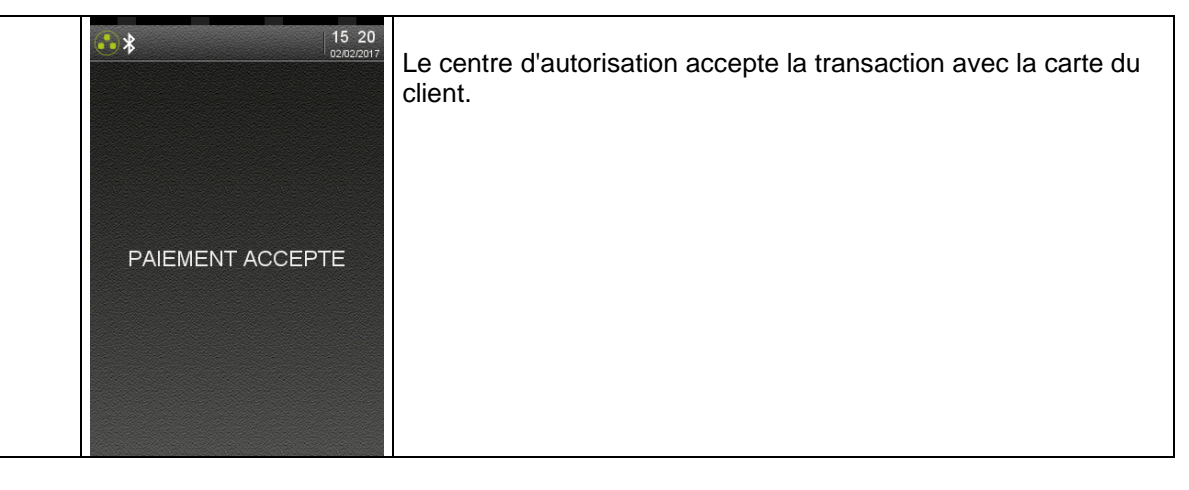

| 09 50<br>148000716       | La carte bancaire du client n'est pas acceptée. La transaction est abandonnée. |
|--------------------------|--------------------------------------------------------------------------------|
| CARTE REFUSEE<br>ABANDON |                                                                                |
|                          |                                                                                |

| NOUVEL ESSAI ?<br>OUI<br>NON | <ul> <li>Le centre d'autorisation n'a pas été atteint. L'opérateur peut choisir entre :</li> <li>OUI = recommencer l'appel.</li> <li>NON = l'annulation peut proposer « FORCAGE ? » ou abandonner la transaction.</li> <li>Touche rouge = Abandon de l'appel.</li> </ul> |
|------------------------------|----------------------------------------------------------------------------------------------------|
|------------------------------|----------------------------------------------------------------------------------------------------|

# **8.4.** Si l'opérateur a saisi manuellement le numéro d'autorisation :

Le terminal affiche le message suivant :

| LECTURE<br>CARTE COMMERCANT | <ul> <li>L'opérateur doit choisir entre :</li> <li>Abandonner la transaction en appuyant sur la touche<br/>rouge.</li> <li>Confirmer la transaction en passant la carte commerçant<br/><u>SANS RETIRER LA CARTE EMV.</u></li> <li>Cette opération est obligatoire pour poursuivre la transaction.</li> </ul> |
|-----------------------------|----------------------------------------------------------------------------------------------------|
|-----------------------------|----------------------------------------------------------------------------------------------------|

Une action de redressement peut-être nécessaire auprès du serveur d'autorisation, en particulier :

- si la transaction a fait l'objet d'une autorisation acceptée et que cette transaction ne puisse être finalisée
- si la réponse à l'autorisation n'a pas été reçue par le terminal
- si une transaction autorisée fait l'objet d'une annulation.

Pendant cette action, le message « REDRESS EN COURS » apparait sur l'écran du terminal.

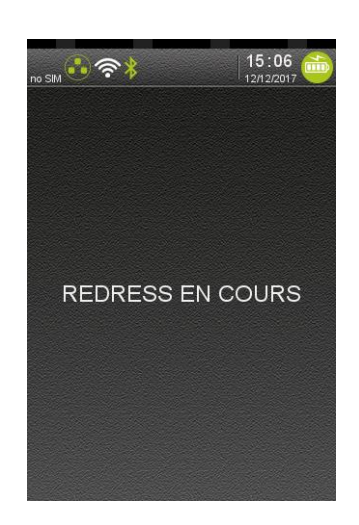

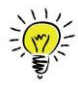

Lors d'une demande en autorisation, le centre bancaire peut accorder **une autorisation partielle**, c'est-à-dire accepter une partie du montant total de la transaction.

Le client devra donc régler le solde de l'autorisation non accordée par un autre moyen de paiement.

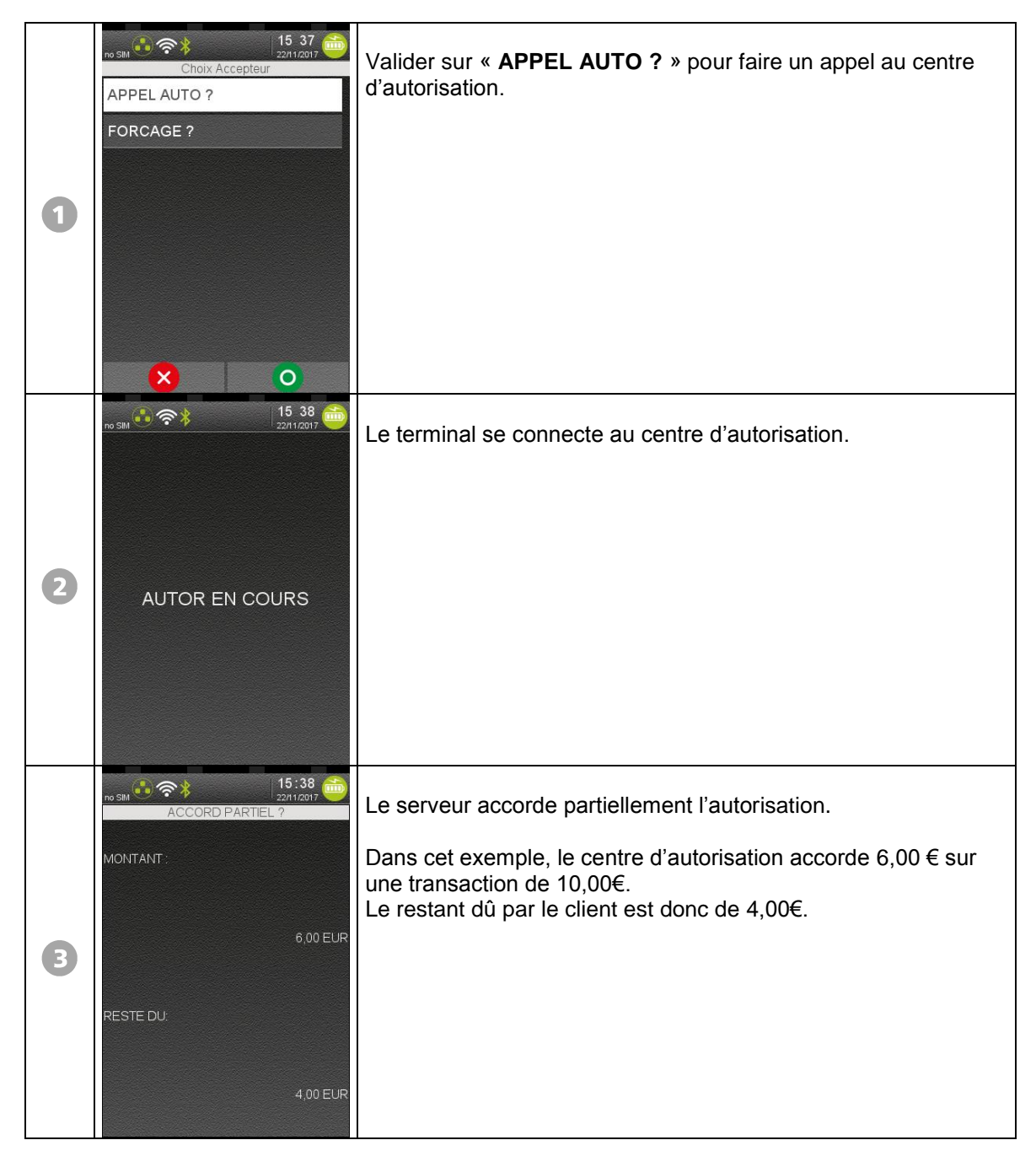

On peut effectuer un duplicata des tickets suivants, pour chaque commerce :

• Ticket de la dernière transaction aboutie, quel que soit son type : transaction puce ou piste, crédit, débit, annulation.

Dernier ticket de remise du centre de télécollecte ou de téléparamétrage.

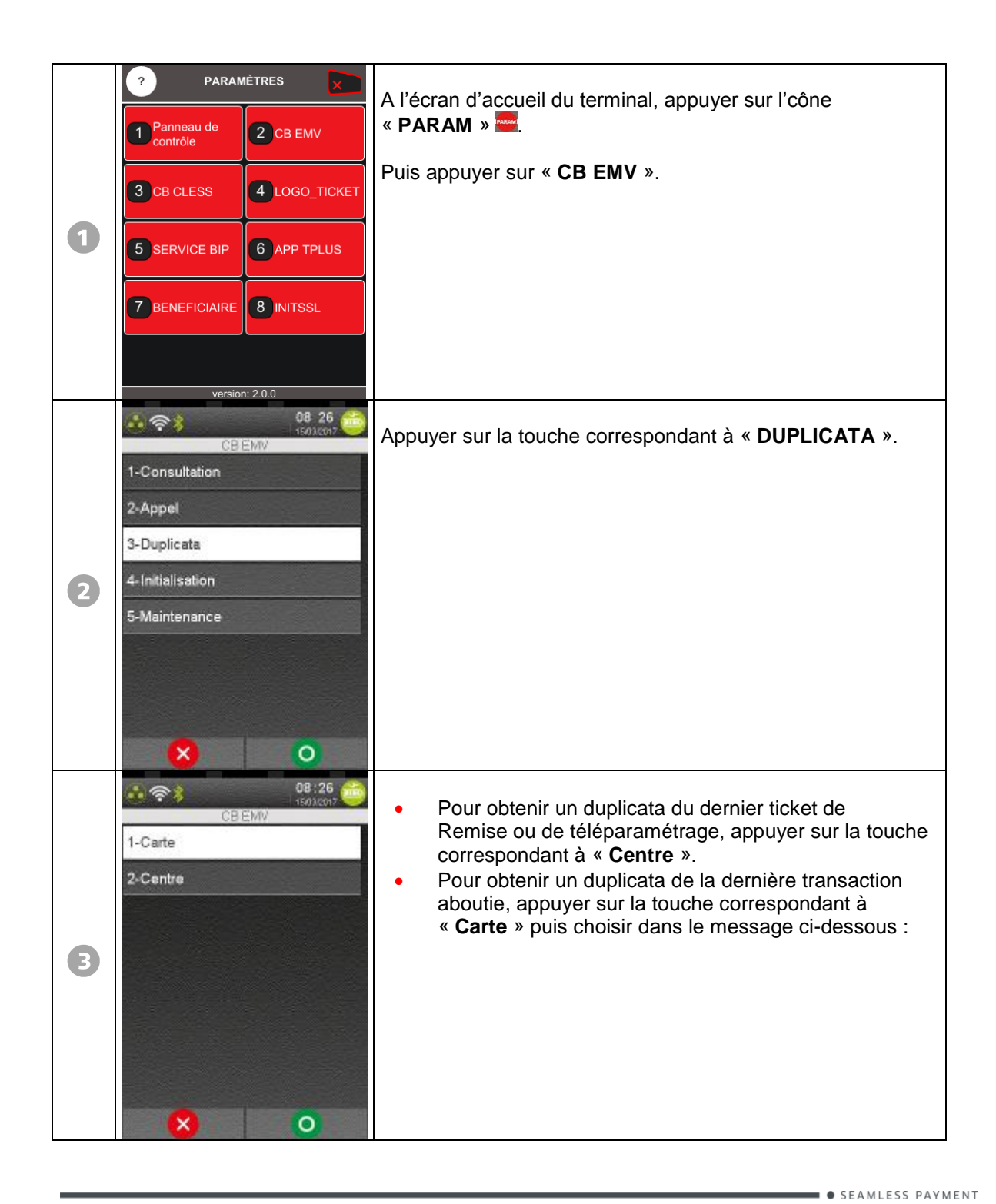

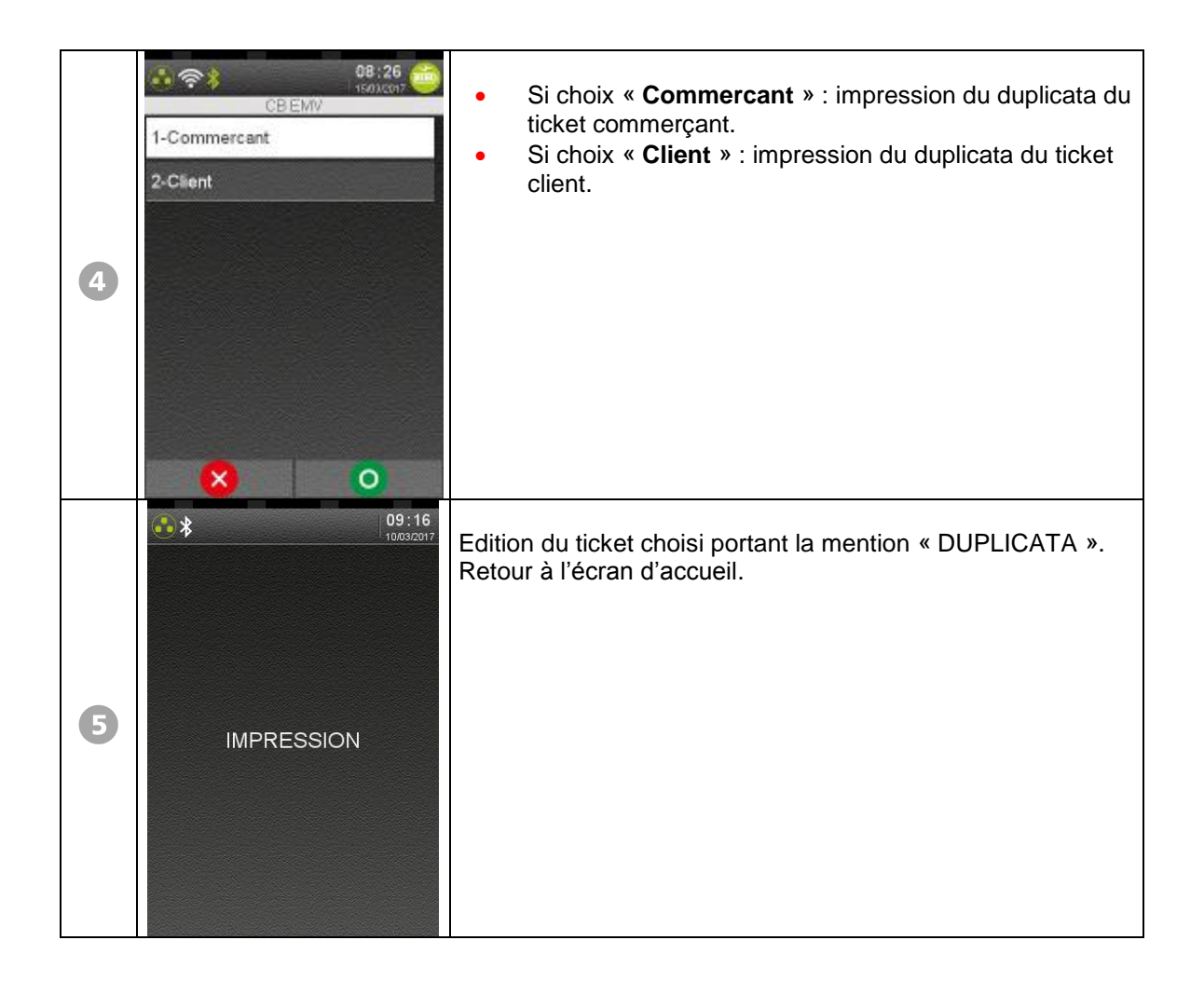

• Autres messages possibles :

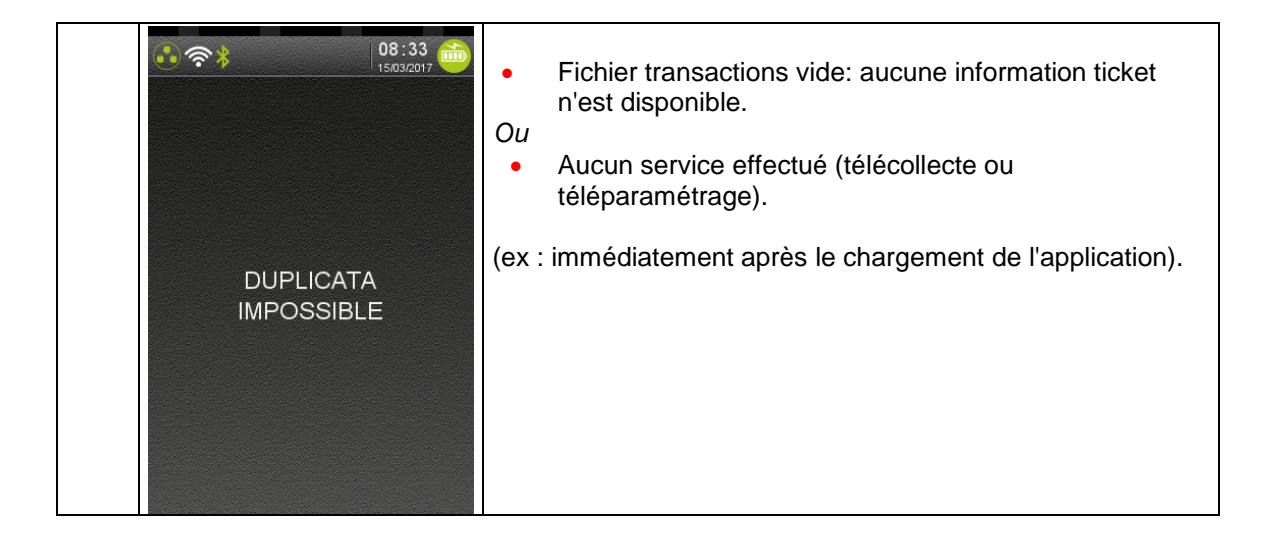

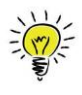

Il est possible d'interrompre l'impression du journal en appuyant sur la touche Annulation.

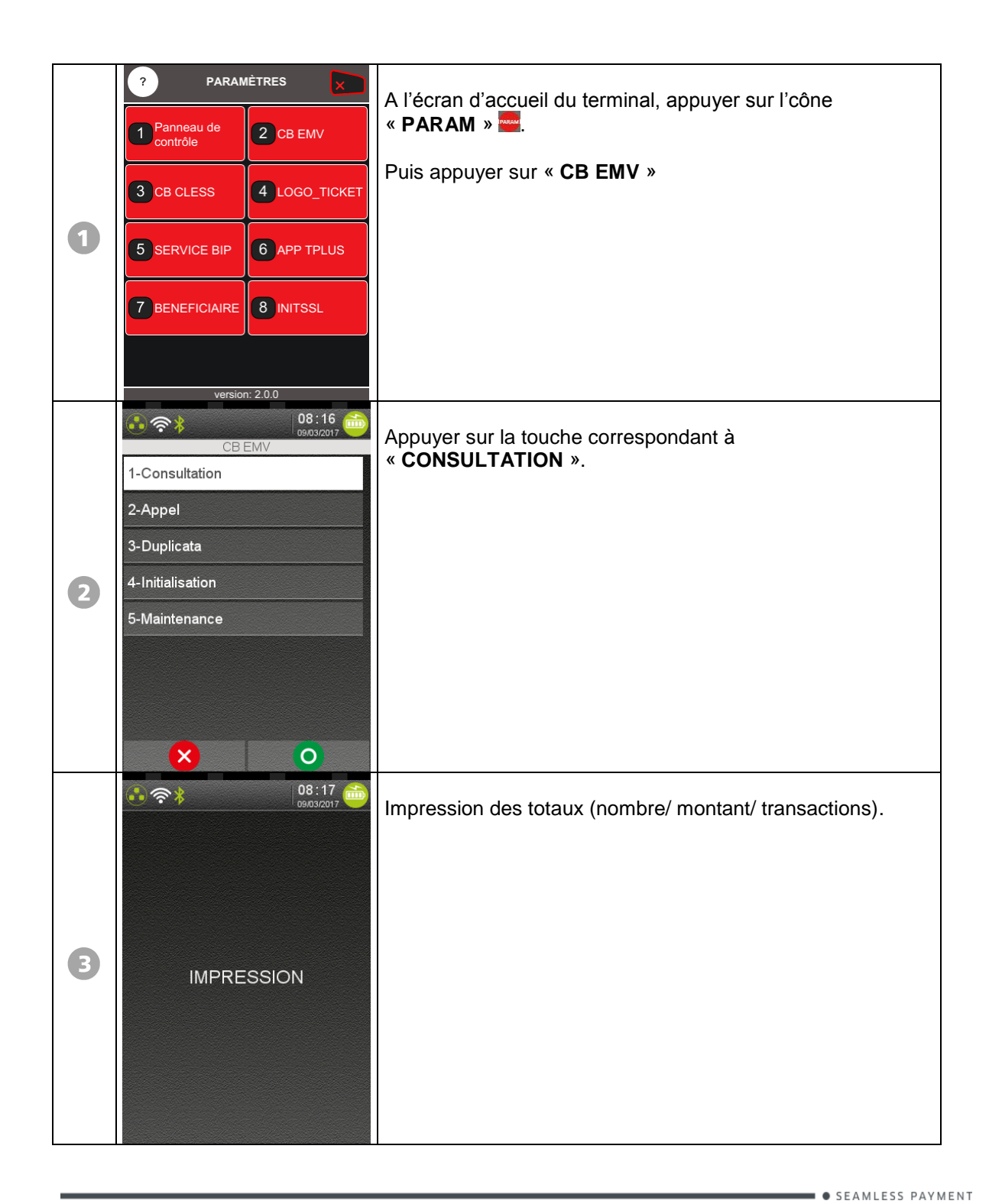

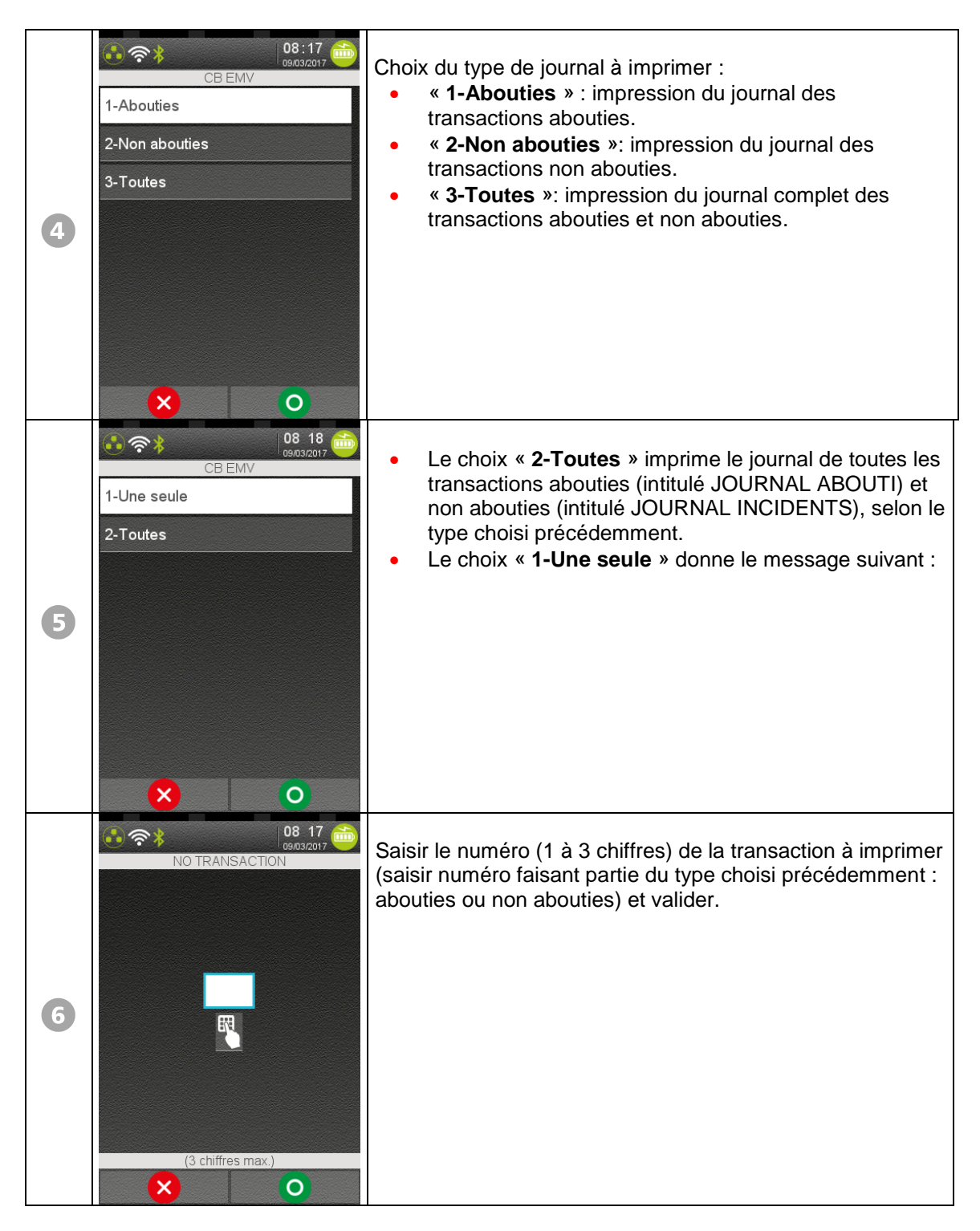

Le message ci-dessus reste affiché après l'impression.

L'opérateur peut demander l'impression d'une autre transaction du même type. Appuyer sur la touche « ANNULATION » pour revenir à l'écran d'accueil.

• Autres messages possibles :

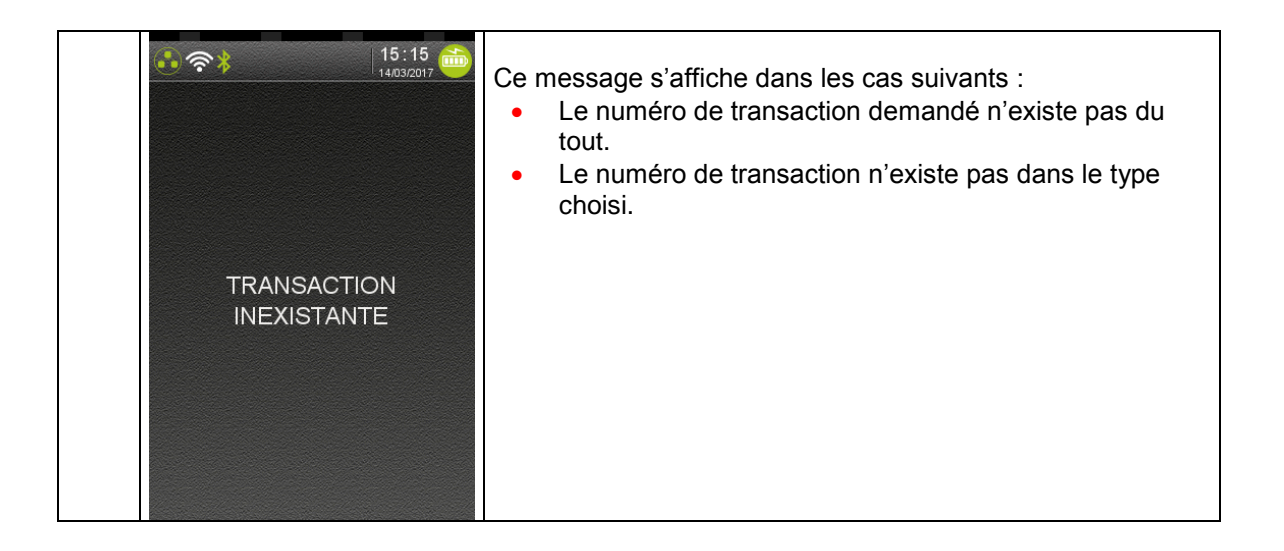

# 12. Télécollecte

La télécollecte peut être manuelle ou automatique.

## 12.1. Lancement manuel

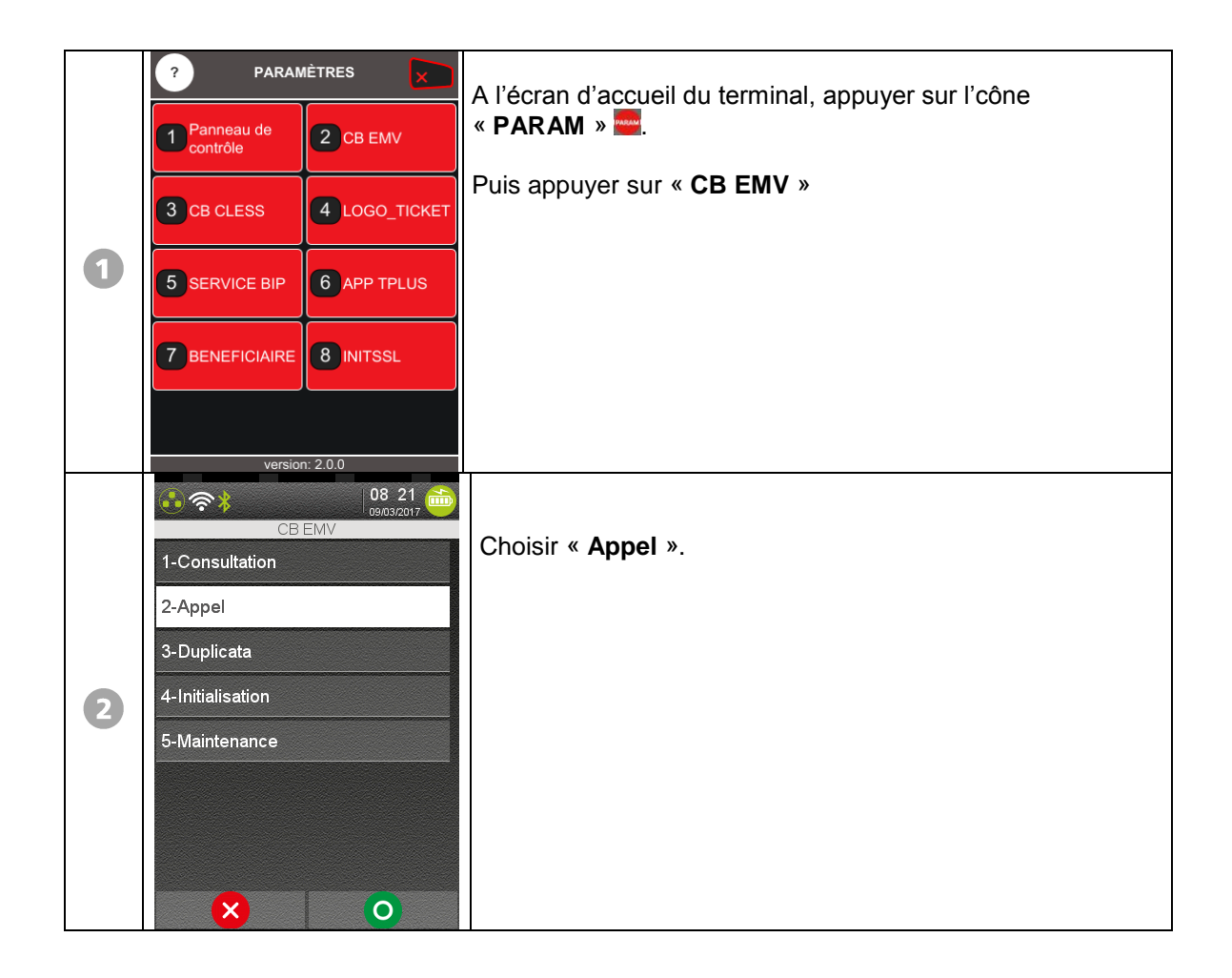

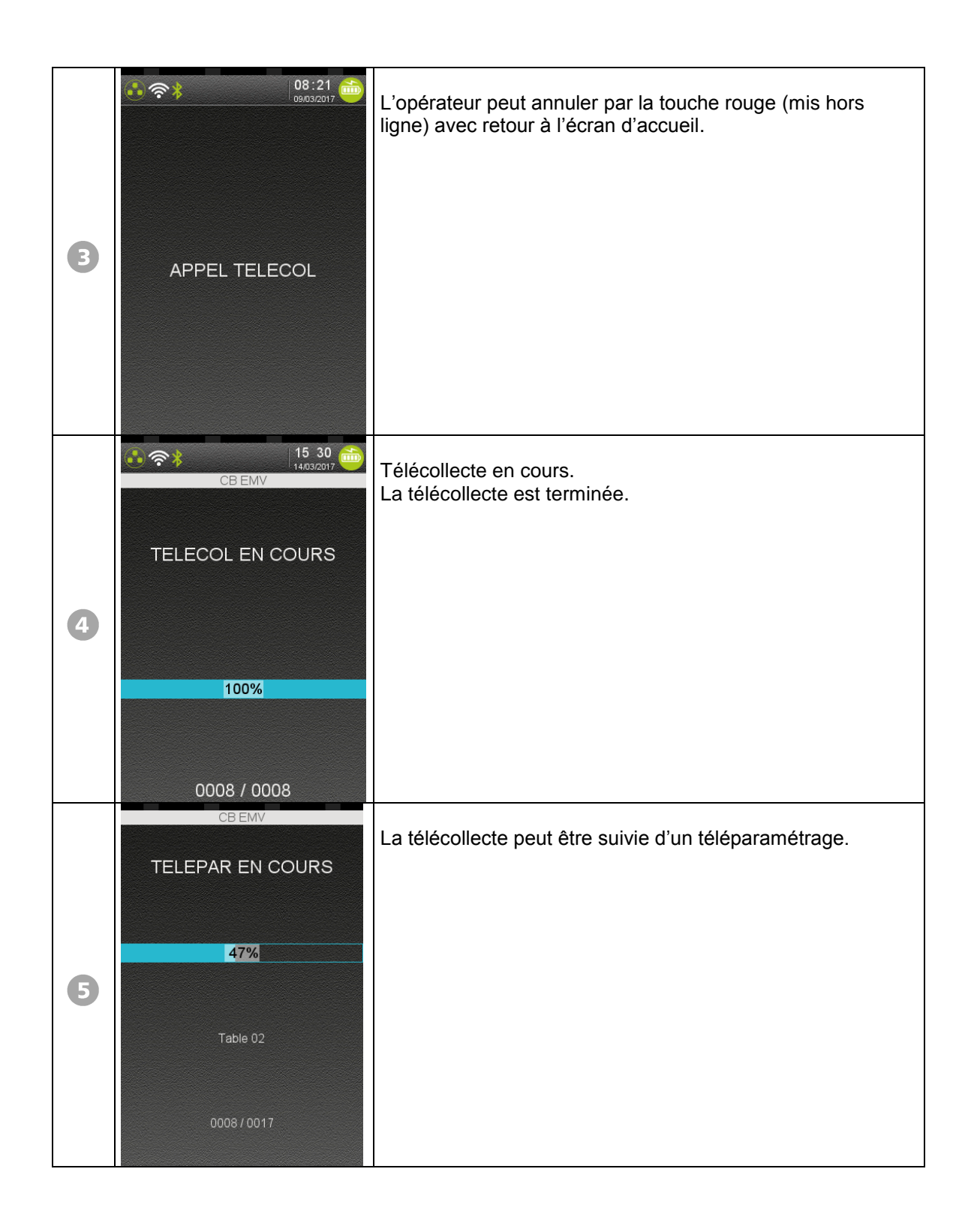

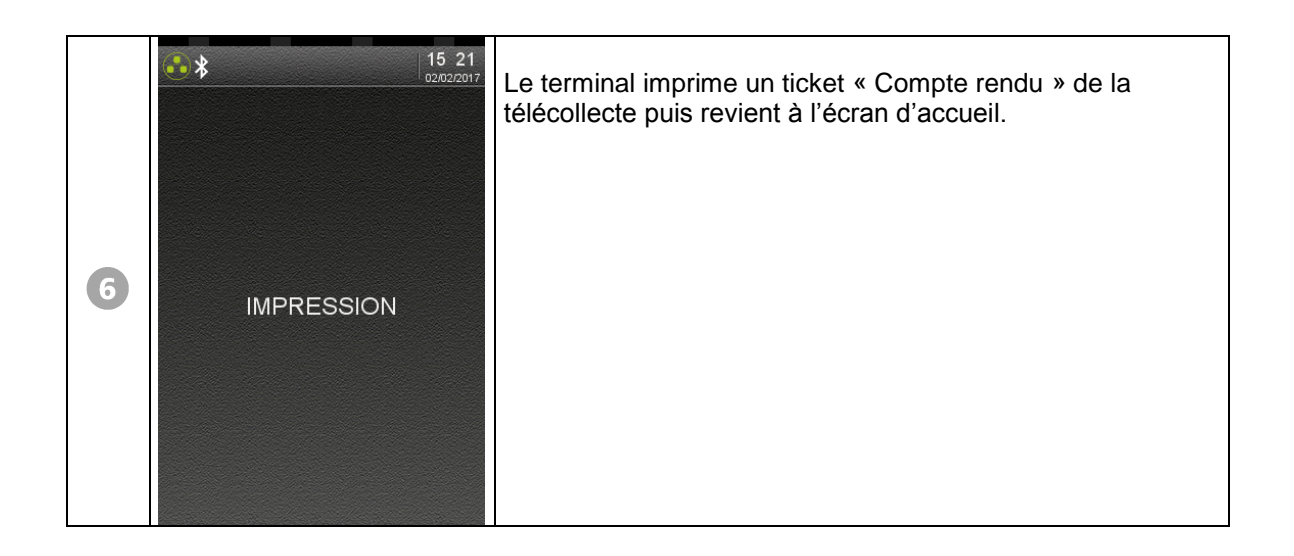

## **12.2.** Lancement automatique

A l'heure d'appel téléparamétrée, le terminal lance automatiquement la télécollecte. Les messages affichés pendant cette phase sont identiques à ceux du lancement manuel.

### Messages provenant du centre

• Ces messages sont donnés à titre indicatif.

| Message affiché sur le<br>PIN-PAD et/ou la cible                                                                                                    | Messages affichés sur l'écran du terminal                                                                                                    |                                                                                                    |
|----------------------------------------------------------------------------------------------------|----------------------------------------------------------------------------------------------------|----------------------------------------------------------------------------------------------------|
| CARTE BLOQUEE<br>CARTE INVALIDE<br>CARTE INVALIDE<br>CARTE ARRACHEE<br>CARTE MUETTE<br>CARTE PERIMEE<br>CARTE DEBUT INVAL<br>CARTE REFUSEE<br>CODE<br>DERNIER ESSAI<br>CODE BON<br>CODE FAUX<br>PATIENTEZ<br>PAIEMENT ACCEPTE<br>PAEIMENT REUSE<br>MONNAIE REFUSEE<br>INCIDENT CARTE<br>ANNUL REFUSEE<br>CREDIT REFUSE<br>SIGNATURE<br>RETIREZ CARTE<br>NON GERE LECTURE<br>PISTE | TYPE PAIEM REFUS<br>TYPE TRANS REFUS<br>MONNAIE REFUSEE<br>CARTE BLOQUEE<br>CARTE ARRACHEE<br>CARTE DE TEST<br>CARTE INTERDITE<br>CARTE INTERDITE<br>CARTE INVALIDE<br>CARTE MUETTE<br>CARTE PERIMEE<br>CARTE PERIMEE<br>CARTE REFUSEE<br>VALIDEZ<br>ANNULATION ?<br>ANNUL REFUSEE<br>CREDIT ?<br>CREDIT REFUSEE<br>APPEL AUTO ?<br>APPEL PHONIE<br>NUM AUTO ?<br>FORCAGE<br>ABANDON<br>APPEL TELECOM | APPEL TELEPAR<br>APPEL MAINTENEUR<br>TELECOL EN COURS<br>TELEPAR EN COURS<br>TELECH EN COURS<br>AUTOR EN COURS<br>ECHEC TELECOL<br>ECHEC TELECH<br>ECHEC TELEPAR<br>ECHEC AUTOR<br>FICHIER PLEIN<br>FICHIER VIDE<br>LECTURE PUCE<br>INCIDENT CARTE<br>INCID TECHNIQUE<br>INCID IMPRESSION<br>PAIEMENT REFUSE<br>ENREGIS INCIDENT<br>SIGNATURE<br>IMPRESSION<br>NON GERE LECTURE |
|                                                                                                    | APPEL TELECH                                                                                                    | PISTE                                                                                                    |

# 13. Annexe 1: Sélection de la marque

**Le client** peut choisir la marque qu'il souhaite utiliser pour son achat (CB, Visa, MasterCard®, Maestro...).

Ce choix est conditionné au type et à la programmation de sa carte bancaire. La sélection de la marque peut être proposée :

- Après l'insertion de la carte bancaire du client et selon la programmation de la carte.
- Avant la saisie du code confidentiel en appuyant sur la touche jaune

## 13.1. Proposition de choix de la marque

Le terminal propose au client de sélectionner la marque à utiliser pour la transaction lors de l'insertion de la carte du client.

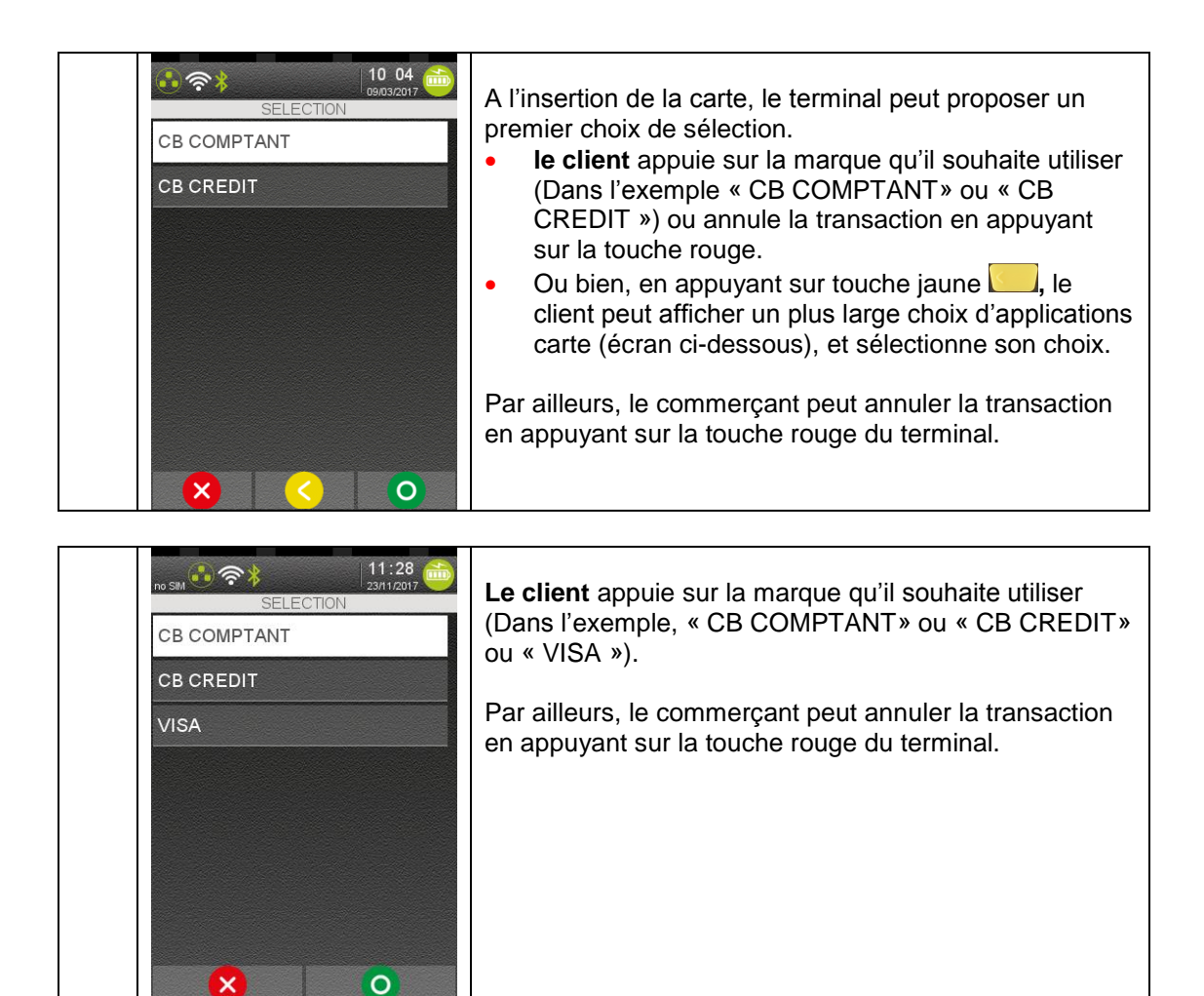

# 13.2. Choix de la marque avant la saisie du code confidentiel

Le client peut sélectionner manuellement la marque qu'il souhaite utiliser <u>avant la</u> saisie du code confidentiel.

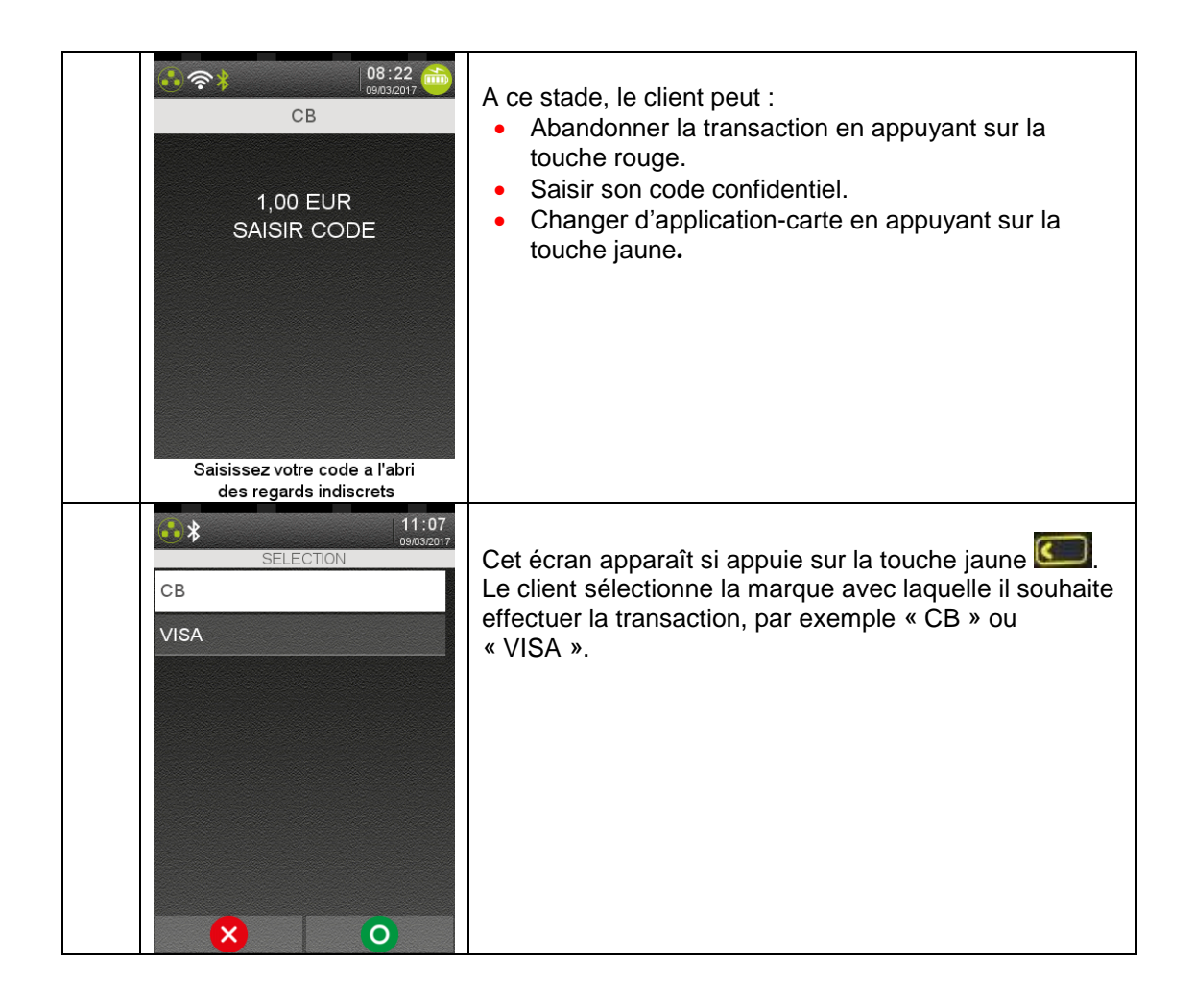

# 14. Annexe 2 : Changement de la monnaie

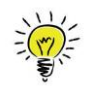

Le **commerçant** peut choisir la monnaie à utiliser pour la transaction, avant la saisie du montant.

La liste de choix dépend du paramétrage de l'application.

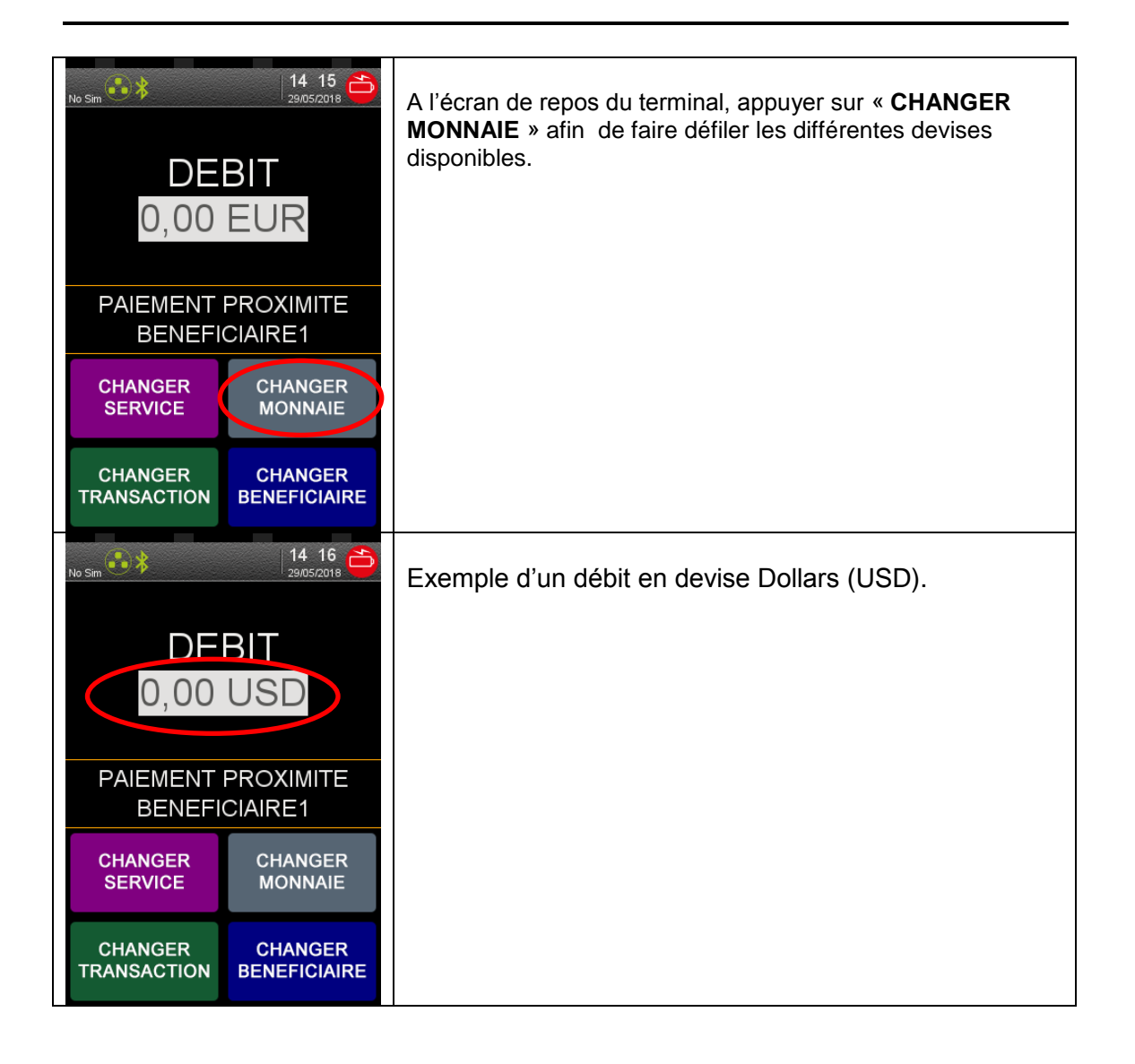

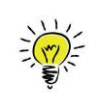

Dans le cas d'un terminal installé <u>avec plusieurs commerces</u>, **le commerçant** doit choisir sur quel commerce il désire effectuer la transaction.

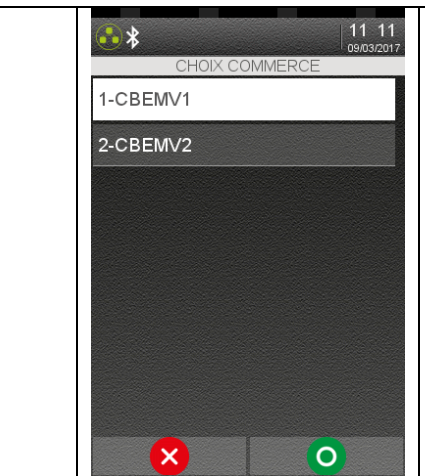

Ce message s'affiche seulement si plusieurs commerces (*CBEMV1, CBEMV2...*) ont été initialisés. (CBEMV1, CBEMV2 sont des appellations données à titre d'exemple). Le commerçant appuie sur le commerce à utiliser pour effectuer la transaction.

## Guide d'Utilisation CBEMV MPE v.5.5, 853 05 xx • Gamme TETRA • 900037332 R11 000 02\_296252299AB • 47/48 Copyright © 2018 Ingenico. All rights reserved.

Votre installateur

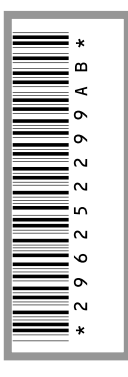